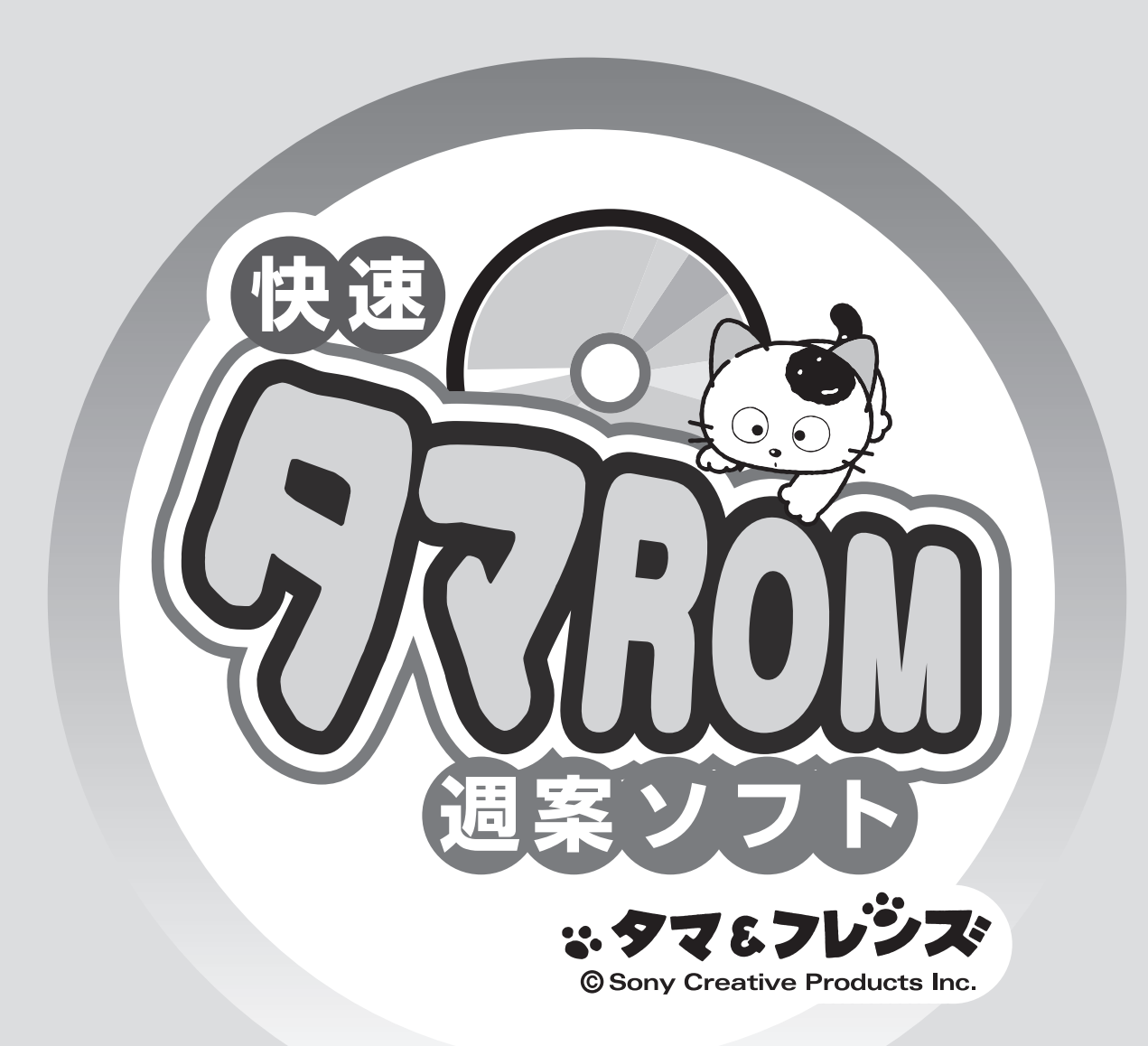

## 操作マニュアル

## operating manual

(**株**) 新学社 TEL.075-501-0510 <代表> 075-581-6189 URL : https://digital2.sing.jp/syo/tamarom/

お問合せ先

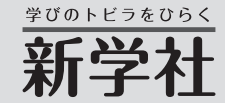

## ★ご使用前に必ずお読みください★

お客様は、DVD-ROMの貼られた台紙裏面のソフトウェア使用許諾契約に記載の条件にしたがい、本製品を使用することができます。本製品のご使用を開始する前に、必ずソフトウェア 使用許諾契約をお読みください。

## ★ソフトウェアの概要★

『タマROM年計・週案』は、新学社が発行するワークテストに付属するソフトウェアです。このソフトだけで年間計画や週案を作成できます。

#### ■DVD-ROMに含まれる内容

・インストールプログラム

・「らくらく得点スキャン」「校務支援対応エクセル版得点集計表」「学力調査型テスト集計 表」「プログラミング学習ワーク」「デジタル写真集」「道徳所見文例生成エクセルファイル」 「教科プリント」など

※内容については36ページをご覧ください。

#### ■このマニュアルについて

Windows10で操作した場合を基にしています。その他のOSでも基本的に操作方法は変わりありません。

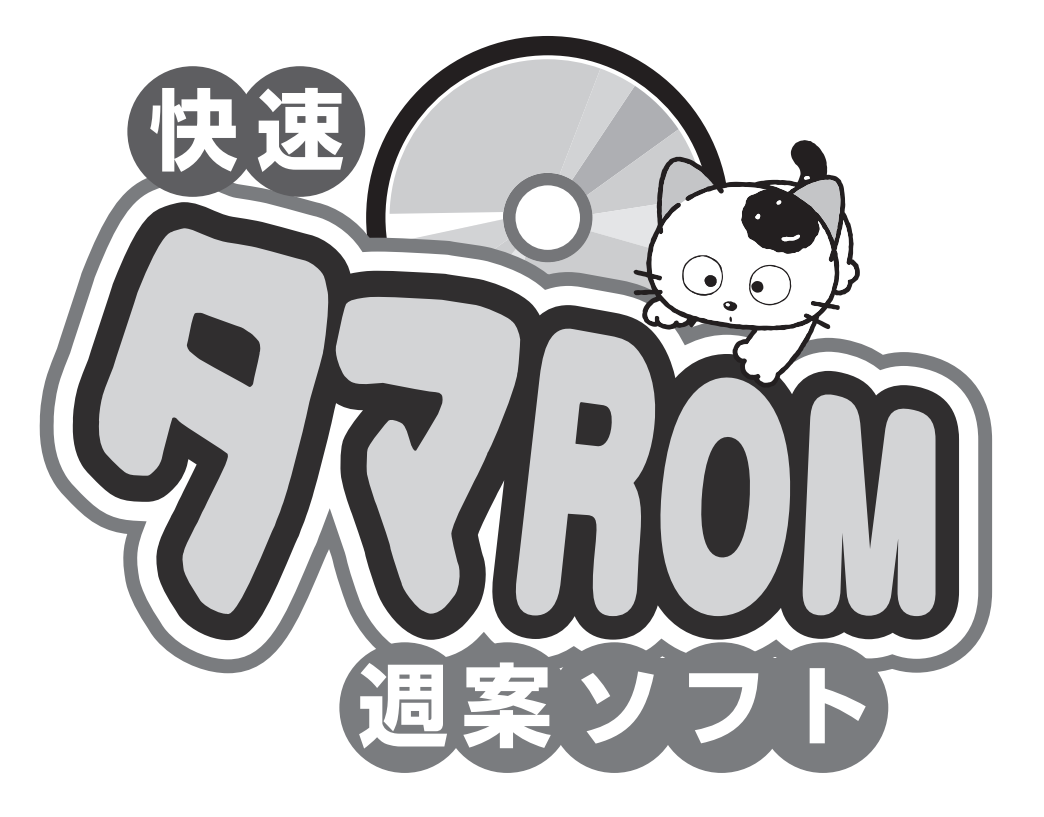

Microsoft、Windows は米国マイクロソフト社の登録商標です。 Adobe Reader は米国アドビ システムズ社の登録商標です。 その他に記載されている会社名、商品名は各社の商標または登録商標です。

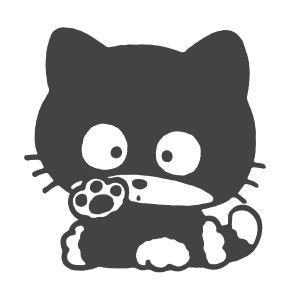

## CONTENTS

| はじめに 04                                                                              |
|--------------------------------------------------------------------------------------|
| <ol> <li>1.タマROM年間計画の起動</li> <li>□ タマROM年間計画の起動</li> <li>2 初期設定</li> </ol>           |
| <ul> <li>2.標準時数・道徳重点目標を設定する…07</li> <li>■標準時数を設定する</li> <li>2 道徳重点目標を設定する</li> </ul> |
| <b>3.行事を作成する</b>                                                                     |
| 4.教科別指導計画を設定する 09                                                                    |
| 5.年間計画表を作成する 10                                                                      |
| <ul> <li>6.各種設定(年間計画)</li> <li>■ ログイン設定 12</li> <li>2 データ保存設定 13</li> </ul>          |
| 7.タマROM週案の起動<br>■ タマROM週案の起動 14<br>2 初期設定 14                                         |

| <ul> <li>8.時間割を設定する</li> <li>11 ログインする</li></ul>                                                                                                    |  |
|----------------------------------------------------------------------------------------------------|--|
| <ul> <li>9.週案を作成する</li> <li>11 週案を作成する</li></ul>                                                                                                    |  |
| <b>10. 行事を作成する</b>                                                                                                    |  |
| 11.名種設定(週案)         1 クラス設定       23         2 教科書設定       23         3 道徳重点目標       24         4 教科別指導計画       25         5 年間計画の取込       26         6 データ保存設定       27 |  |
| 12. 管理者モード ························28                                                                                                    |  |
| 13. 専科モート 30                                                                                                    |  |
| <b>14. 資料サンプル</b> 34                                                                                                    |  |
| 15. タマROMに収録添付資料について … 36                                                                                                    |  |

## 動作環境

| ●OS<br>●CPU/メモリ<br>●HDD<br>●ディスプレイ | <ul> <li>: Windows 10/11</li> <li>: 各OSが動作推奨する環境以上</li> <li>: 約100MB以上必要</li> <li>: XGA(1024×768)以上、フォントサイズの設定は100%</li> <li>▲ 注意: フォントサイズの設定を上記以外にすると、レイアウトがずれて正しく</li> </ul> |
|------------------------------------|----------------------------------------------------------------------------------------------------|
|                                    | 採作できません。                                                                                                    |
| ●プリンタ                              | :印刷時必要                                                                                                    |
| ●マウス                               | :必須                                                                                                    |
| ●DVD-ROMドライブ                       | :インストール時必須                                                                                                    |
| ●その他                               | :以下のソフトがインストールされている必要があります。                                                                                                    |
|                                    | Microsoft Excel 2010以降                                                                                                    |
|                                    | Adobe Reader、またはAdobe Acrobat                                                                                                    |

## タマROM年計・週案のインストール

#### ◆インストーラーを使う場合

- 1. DVD-ROMドライブに「タマROM」のDVD-ROMをセットします。
- 2. 自動的にメニュー画面が起動します。(自動起動しない場合は、DVD-ROMの中の 「start.exe」をダブルクリックします)
- 3. 「タマROM年計・週案をインストールする」をクリックするとインストールプログラムが表示されますので、画面の指示に従います。

インストールプログラムが表示されたら、USBメモリのイラストのボタンをクリックし、USB メモリが接続されたドライブを選択します。以降、画面の指示に従います。

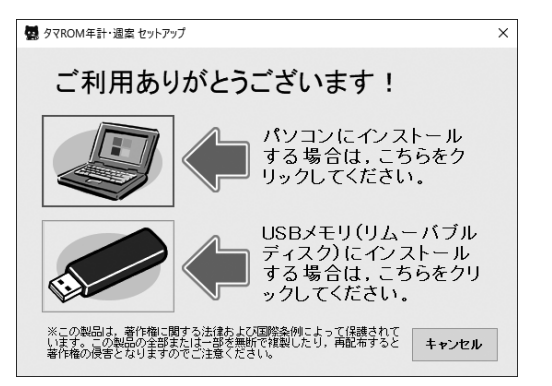

▲ 注意: USB メモリに直接インストールした 場合は、システムデータとクラスデータの保存 先は自動的に USB メモリ内に固定されます。 クラスデータの保存先を変更して活用する場 合は、USB メモリに直接インストールせず、パ ソコンにインストールしてください。

#### ◆インストーラーを使わない場合

- 1. DVD-ROMドライブに「タマROM」のDVD-ROMをセットします。
- 2. DVD-ROMをエクスプローラーで開きます。
- 3. 「setup」フォルダを開き、「shuan」のフォルダを開きます。
- 4. 「Data」フォルダを任意の場所にコピーします。
- 5. コピーした「Data」フォルダを開き、「Files」フォルダ内の「ショートカット作成.exe」を ダブルクリックします。デスクトップにショートカットが作成されます。

## タマROM年間計画をインストールするには

インストールプログラム起動時の画面にてパソコンのイラストをクリックした後に、以下のウィンドウが表示されます。ここで[タマROM 年間計画をインストールする]にチェックが入っているのを確認しインストールを続行すると、年間計画も同時にインストールされます。

▲ 注意: USB メモリにインストールする場合は、このウィンドウは開かずに自動的にタマ ROM 年間 計画がインストールされます。

| 響 タマROM年計・過案 セットアップ                                                                                                    | _ |
|----------------------------------------------------------------------------------------------------|---|
| タマROM年計・週案 セットアップへようこそ!                                                                                                    |   |
| インストーラは次のフォルダへ「タマROM年計・連案」をインストールします。<br>インストールする場所を変更したい場合は,[参照]よりインストール先を<br>指定してください。<br>インストール先のフォルダ名                              |   |
| C.¥Users¥ ¥Documents¥ 参照                                                                                                    |   |
| <ul> <li>ア・フィスク (回走) ィスクア のクス かられ ひまいされています。</li> <li>ダマR004年間計画をインストールする</li> <li>データ保存先を変更する(※変更しない場合はインストールフォルダ内に保存されます)</li> </ul> |   |
| インストールキャンセル                                                                                                    |   |

## タマROM週案のアンインストール

インストールしたフォルダおよびデスクトップに作成したアイコンを手動で削除します(ごみ箱 に入れます)。

USBメモリに直接インストールしていた場合は、USBメモリ直下にある「タマROM年間計画 2025.exe」「タマROM週案2025.exe」というファイルと「タマROM週案2025」という フォルダをすべて削除してください。その際、データも削除されますのでご注意ください。

# タマROM年間計画の起動

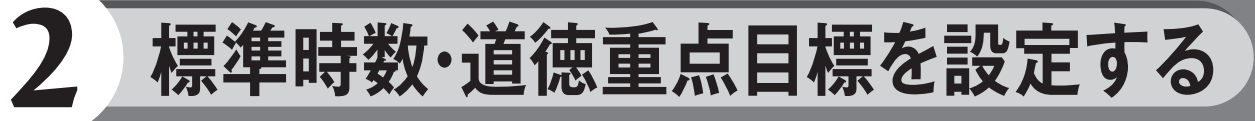

## 1 タマROM年間計画の起動

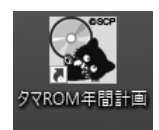

デスクトップに作成された『タマROM年間計画2025』のアイコンをダブルクリックして

起動します。ログイン画面が表示されたらエンターキーでログインします。

※初回起動時はパスワードは設定されていません。必要であれば、ログイン後に〔設定変更〕 (→P12)からパスワードを設定してください。

※プログラムをUSBメモリに直接インストールした場合は、デスクトップにアイコンは表示されません。 USBメモリ内の「タマROM年間計画2025.exe」をダブルクリックします。

## 2 初期設定

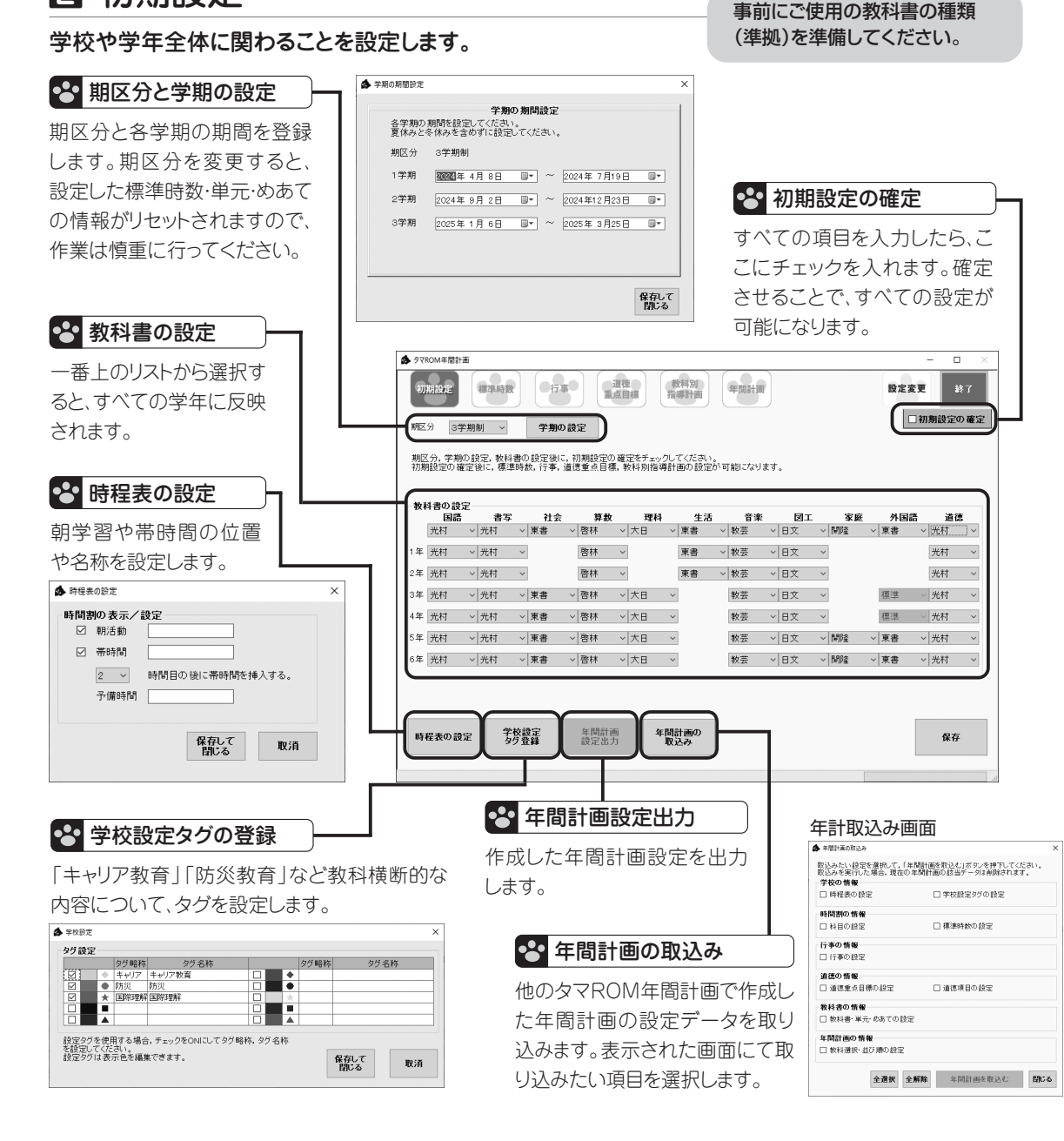

1 標準時数を設定する

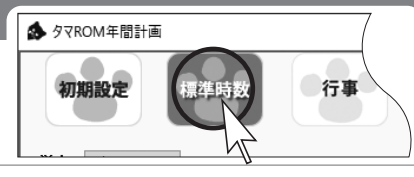

#### あらかじめ標準時数が設定されていますので、必要であれば修正します。

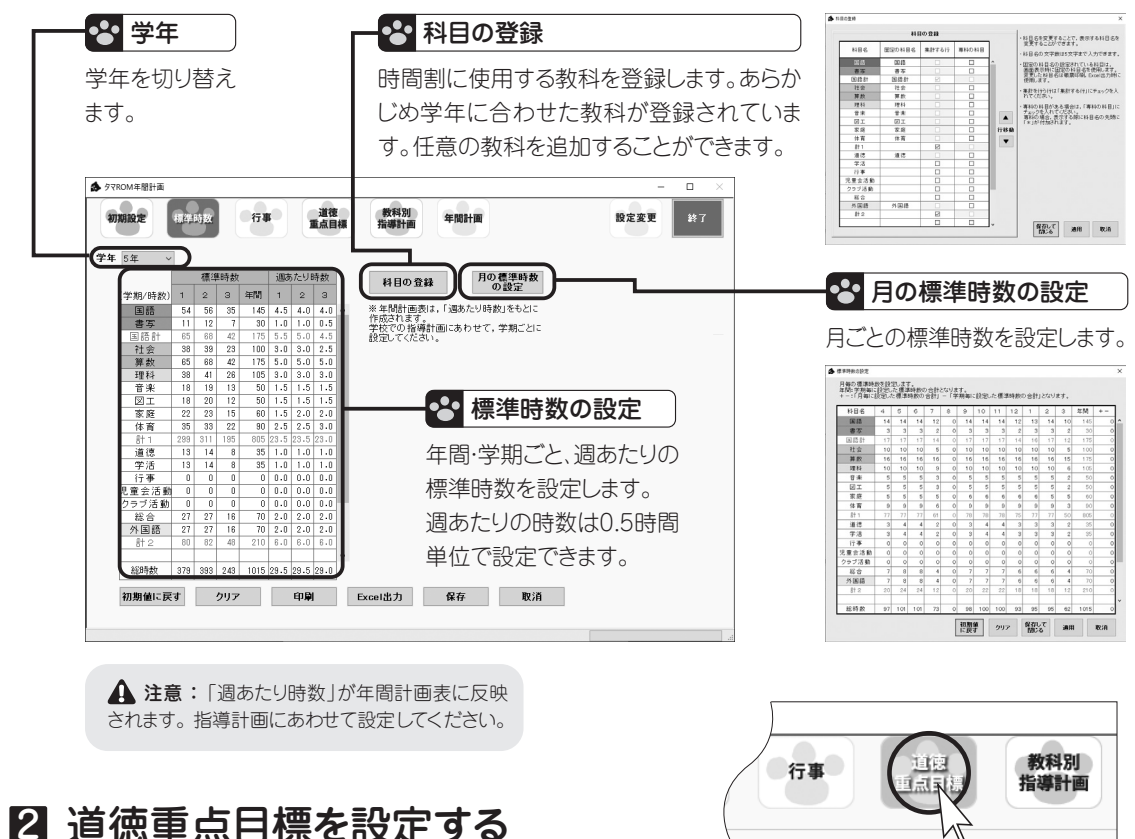

学校と各学年の道徳重点目標を設定します。道徳重点目標は年間計画表と別葉2に表示されます。

ど 道徳重点目標の設定 リストから、道徳重点目標を選択します。上の項目ほど、年間計画表での 表示の優先順位が高くなります。

#### ●● 色の設定

年間計画表に表示する色を編集で きます。

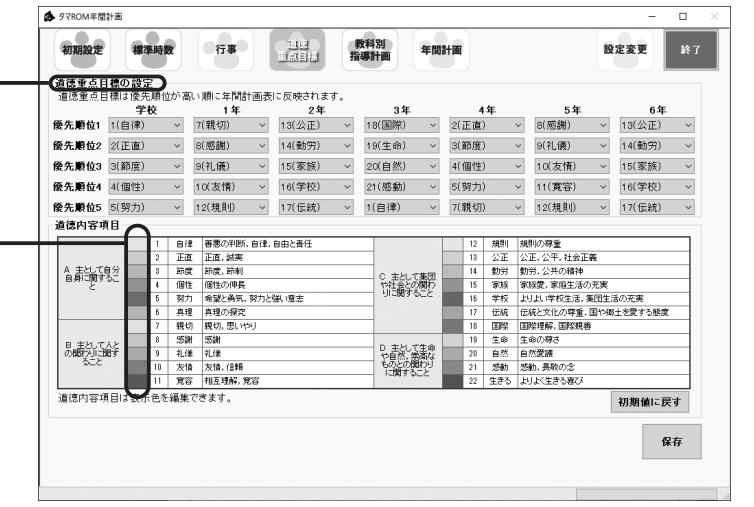

## 行事を作成する

#### 年間の行事予定を設定します。ここで設定された行事は年間計画表や週案に反映されます。

計画2024

標準時数

表示する月

道徳

重点目標

閉じる

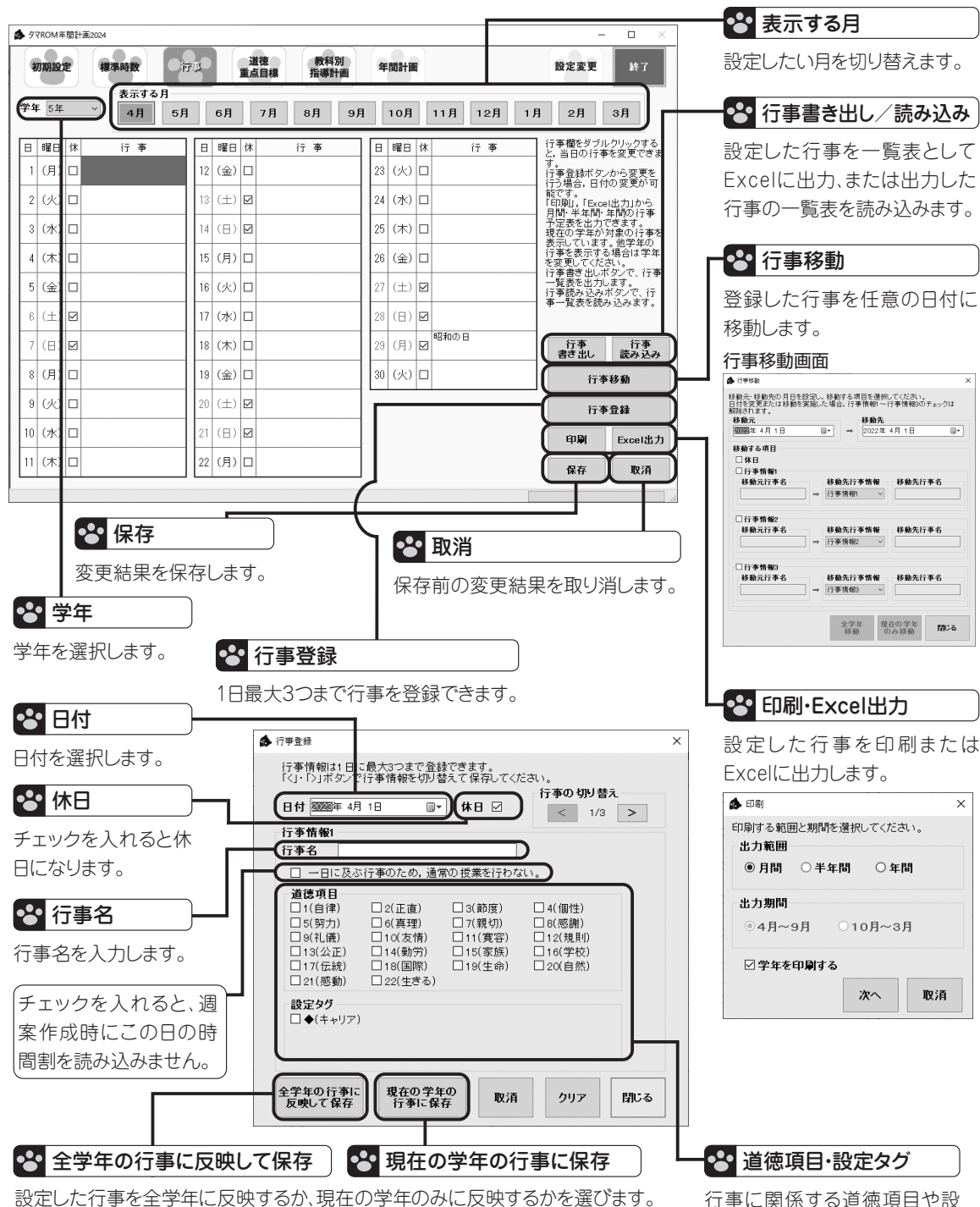

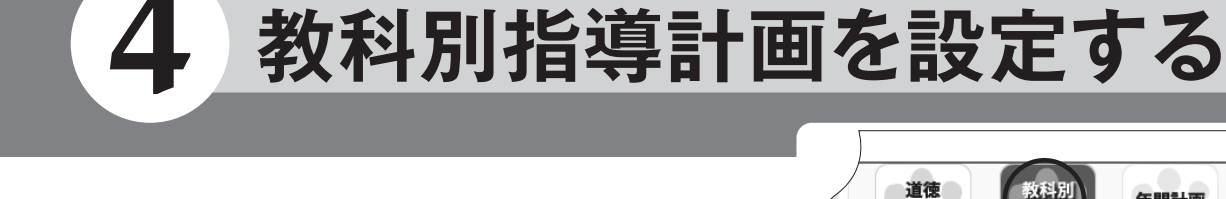

## 教科別指導計画を設定する

ます。

入します。

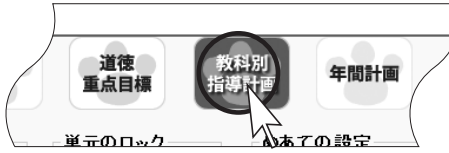

09

初期設定で教科書を選択した教科の単元と実施時期・時数、めあて、関連する道徳項目が設定されて います。必要であれば修正します。「体育」「学活」「総合」については、学校での設定が必要です。

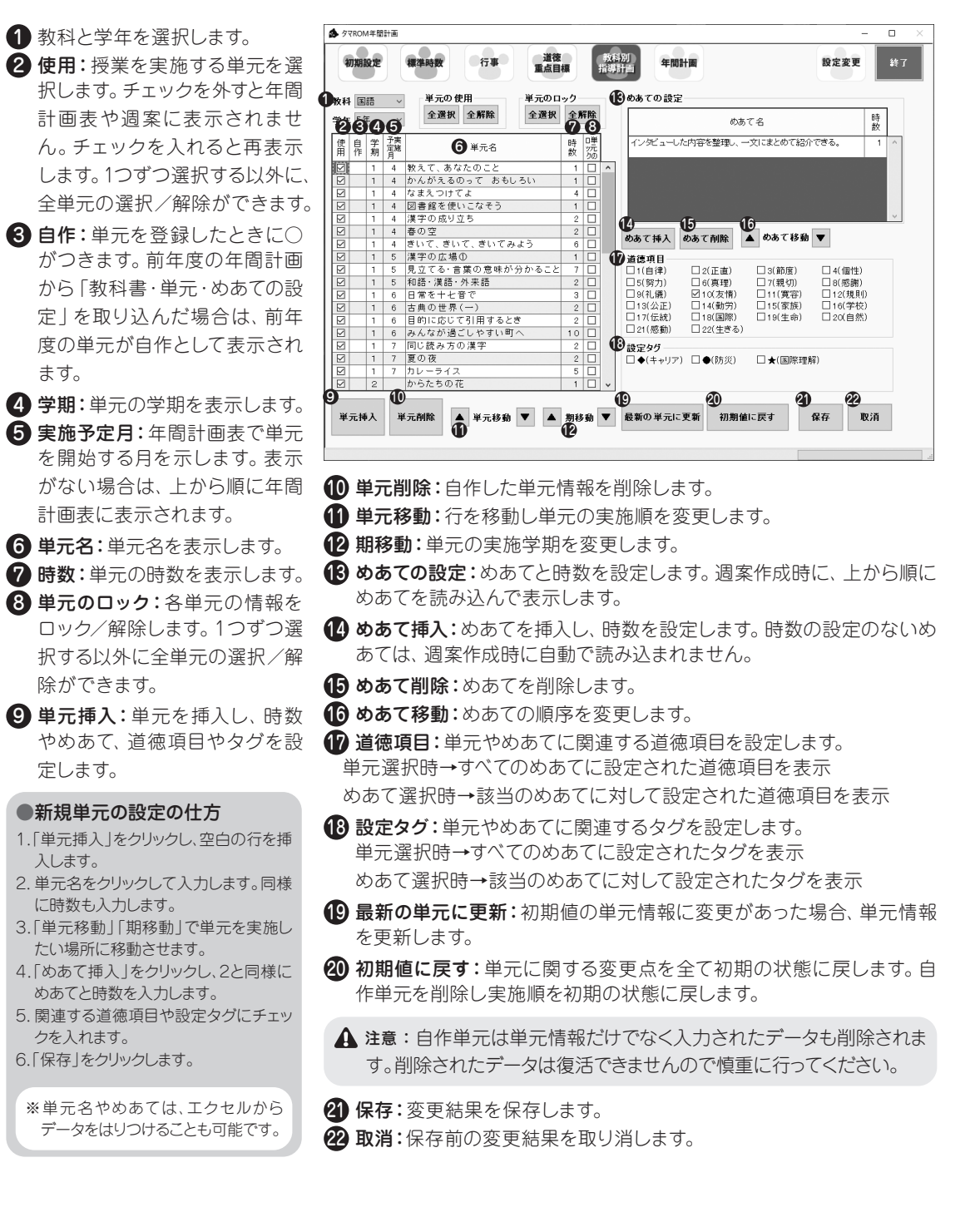

# 年間計画表を作成する

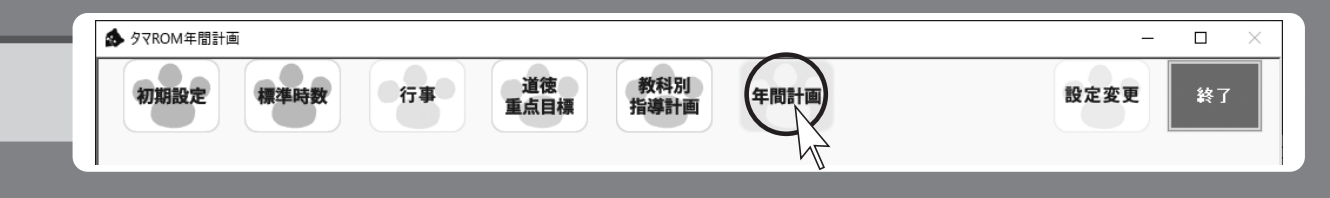

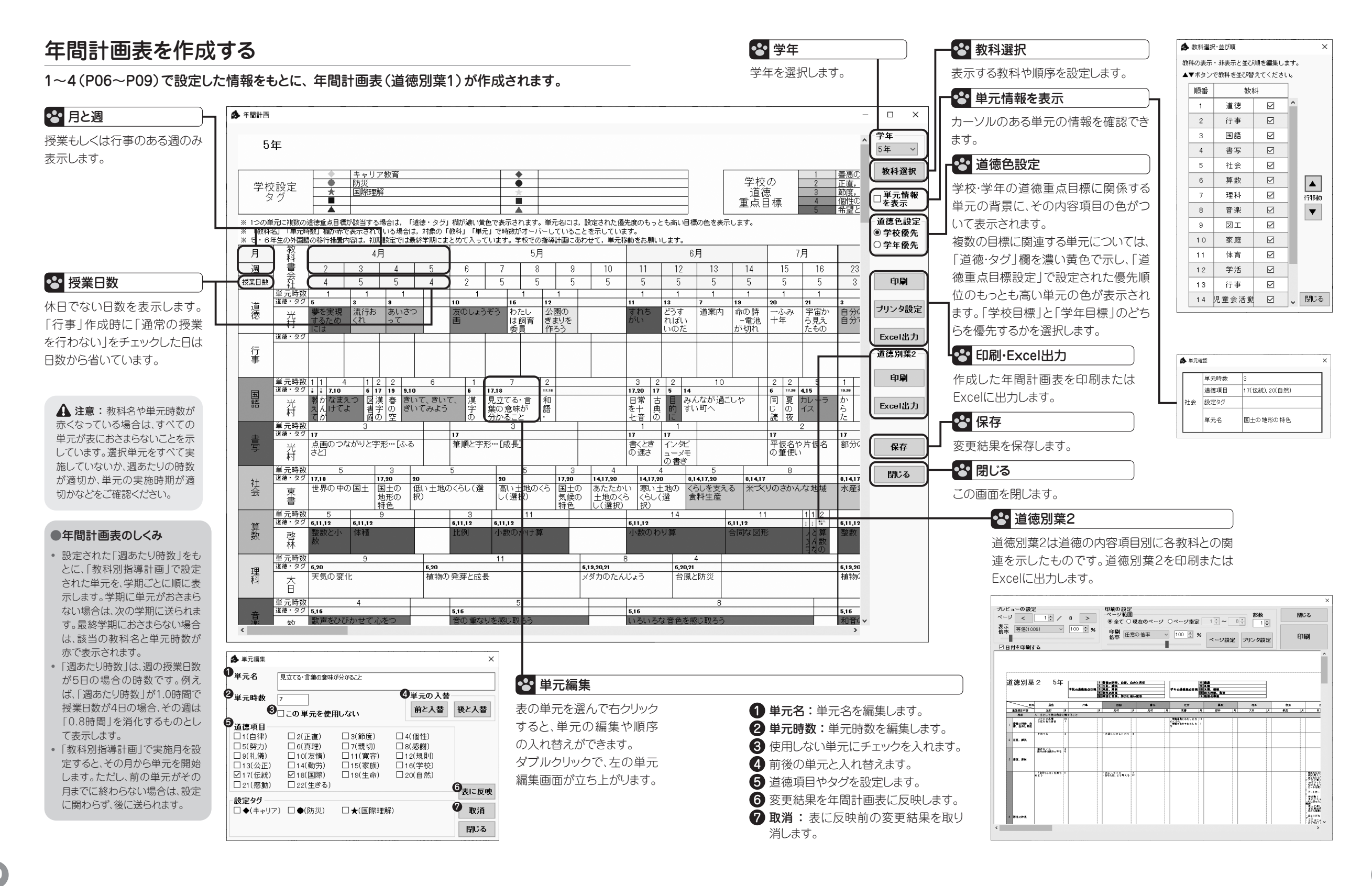

## 6 各種設定(年間計画)

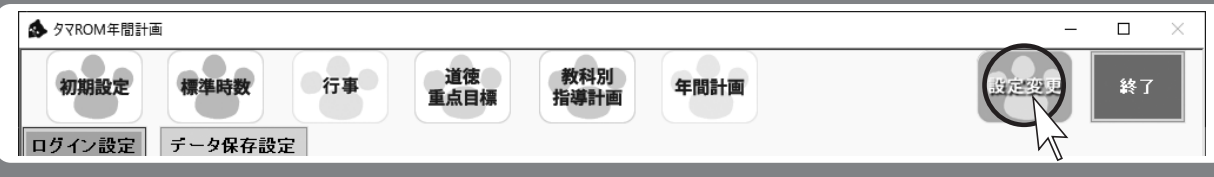

## 各種設定を確認/変更する

『タマROM年間計画』の以下の設定を確認/変更します。

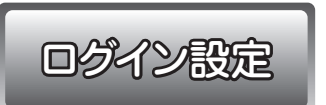

ログイン時に使用する「パスワード」「秘密の答え」の変更をします。

| ∮ タマROM年間計画                     |                    |              |   | – 🗆 ×          |
|---------------------------------|--------------------|--------------|---|----------------|
| 初期設定様                           | 非時数 行事 道德<br>重点目標  | 教科別<br>指導計画  | ſ | <u>設定変更</u> 終了 |
| 1パスワードの変更                       | <b>XKHQL</b>       |              |   |                |
| 現在のバスワード                        | ••••               |              |   |                |
| 新しいパスワード<br>(8文字以内)<br>パスワードの確認 |                    | スワード<br>D 変更 |   |                |
| 2秘密の質問と答え(                      | D変更                |              |   |                |
| パスワード                           | ••••               |              |   |                |
| 秘密の質問                           | あなたの好きな食べ物は? 🛛 🗸 秘 | 密の質問         |   |                |
| <b>秘密の答え</b><br>(16文字以内)        |                    |              |   |                |
|                                 |                    |              |   |                |
|                                 |                    |              |   |                |
|                                 |                    |              |   |                |
|                                 |                    |              |   |                |
|                                 |                    |              |   |                |
|                                 |                    |              |   |                |
|                                 |                    |              |   |                |
|                                 |                    |              |   |                |

#### 1 パスワードの変更:

パスワードを変更します。文字数は8文字以内です。

#### 2 秘密の質問と答えの変更:

パスワードを忘れたときの秘密の質問と答えを変更します。パ スワード欄には現在設定されているパスワードの入力が必要 です。

| データ保存設定                                                                         | 年間計画データの現在の保存先フォルダを表示します。                                     |
|---------------------------------------------------------------------------------|---------------------------------------------------------------|
|                                                                                 | 〔コピー〕から保存先をクリップボードにコピーすること                                    |
|                                                                                 | ができます。                                                        |
| タマROM年間計画                                                                       | - o ×                                                         |
| 初期設定 標準時数 行事 道徳<br>重点目標 指導計                                                     | 年間計画<br>春間計画<br>後定変更<br>終7                                    |
| 年間計画データの現在の保存先                                                                  | 動ローカルバックアップ設定                                                 |
| 年間計画データ保存先フォルダ<br>C:¥Usens¥ ¥Documents¥タマROM週際2022¥Data_タマRON                   | 自動ローカルバックアップを使用する<br>自動ローカルバックアップを使用しない                       |
| 年間計画データ保存先フォルダをクリップボードにコピー<br>ーします。                                             | 課<br>変更<br>自動ローカルバックアップ保存先フォルダを変更しま                           |
|                                                                                 |                                                               |
| <ul> <li>目動ハックアッフ設定</li> <li>自動バックアップを使用する</li> <li>自動バックアップを使用する設定に</li> </ul> | すると、終了時に自動でバックアップデータを作成します。                                   |
|                                                                                 | 動バックアップから元に戻す                                                 |
| 日動ハックアッフ味存先ノオルタ<br>C ¥Users¥ ¥Documents¥タマROM週案2022¥Data_タマRO<br>多              | タムし目動ハックアッフノアイル<br>照                                          |
| 自動バックアップ保存先フォルダをクリップボードにコ<br>ビーします。                                             | 年間計画データを自動バックアップ時の状態に戻します。<br>す。<br>自動バックアップ以降に行った変更は消えてしまうので |
| 手動バックアップの保存と復元                                                                  | 注意してください。                                                     |
| 3 新加速 (1) (1) (1) (1) (1) (1) (1) (1) (1) (1)                                   | 動バックアップから元に戻す                                                 |
| 保存ファイル     読       参照     3                                                     | <u>み込</u> む手動バックアップファイル<br>「照                                 |
| 現時点の年間計画デーダを手動でバックアップします。                                                       | 年間計画データを手動バックアップ時の状態に戻します。<br>手動バックアップ以降に行った変更は消えてしまうので注      |
| MH70EIBASCE MH71077 EITOCOLEGO                                                  |                                                               |
|                                                                                 |                                                               |
| 🔮 自動バックアップ設定                                                                    | ◆ 自動ローカルバックアップ設定                                              |
| ログアウト時に自動でバックアップファイルを作成するか                                                      | 自動バックアップ設定とは別に、ローカルにバックアップ                                    |
| どうかを設定します。「○自動バックアップを使用する」                                                      | する/しないおよび保存先の設定をします。                                          |
| にチェックを入れると自動バックアップ機能が有効にな                                                       |                                                               |
| ります。初期設定では有効になっています。                                                            |                                                               |
| ・バックアップについて                                                                     | ▲●● 手動バックアップの保存と復元                                            |
| 非常時にはバックアップファイルがあると最後の使用状態に                                                     |                                                               |
| 復元が可能なので、自動バックアップを設定することをお勧め                                                    | 手動にハックアッノファイルを作成します。またこの機能で作成したバックアップファイルから復元をします             |
| します。                                                                            | (下成したパッシアックノアイルカロ後元をしより。                                      |
| 1 自動バックアップの保存先:                                                                 |                                                               |
| 現在の保存先フォルダを表示します。〔コピー〕から                                                        | い場所を選択し、〔保存〕で確定します。                                           |
| 保存先をクリップボードにコピーすることができま                                                         | 4 手動バックアップから元に戻す: 〔参照〕から保存し                                   |
| す。                                                                              | - たファイルを選択し、〔元に戻す〕で確定します。                                     |
| 2 自動バックアップから元に戻す: 元に戻すバックアッ                                                     |                                                               |
| ブファイルを読み込みます。〔参照〕から読み込みた                                                        | ▲ 注意: 現仕の状態はすべて 手動バックアップ時の状態に<br>戻りますので、元に戻す作業は慎重に行ってください。    |
| いバックアッフファイルを指定し、〔元に戻す〕で確定                                                       |                                                               |
| しまり。                                                                            |                                                               |
| ▲ 注意:現在の状態はすべて自動バックアップ時の状態に                                                     |                                                               |

戻りますので、元に戻す作業は慎重に行ってください。

#### タマ ROM 週 案の 起 動

## 1 タマROM週案の起動

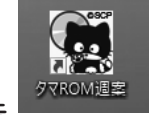

デスクトップに作成された『タマROM週案』のアイコンをダブルクリックして起動します。 ※プログラムをUSBメモリに直接インストールした場合は、デスクトップにアイコンは表示 されません。USBメモリ内の「タマROM週案2025.exe」をダブルクリックします。

## 2 初期設定

初回起動時および新しいクラス登録時には、必ず初期設定をする 必要があります。各クラスにおいて、1回だけ設定します。

# ・ご使用の教科書の種類(準拠)

以下の情報を事前に準備します。

#### 😵 クラスの追加

クラスの追加をする場合は、[クラスの 追加]ボタンをクリックします。

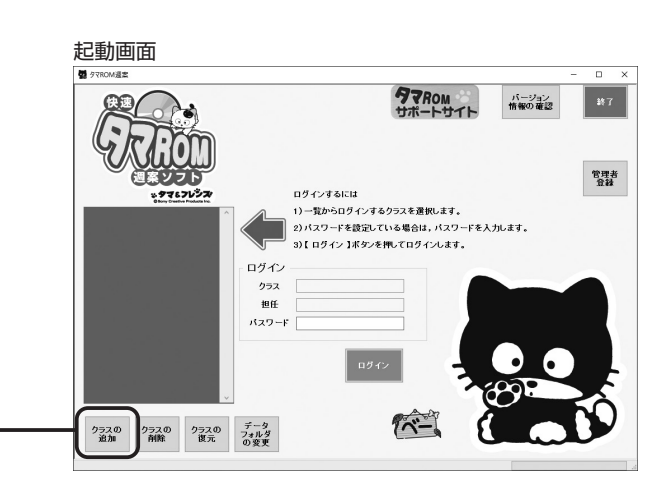

初回起動時には、自動的に[クラスの追加] 画面が表示されます。

#### 手順(1)クラス個別の設定

学級、組、担任の氏名、必要に応じてパスワード を設定します。パスワードは、必要が無ければ 空欄にしておきます。また『タマROM年間計画』 (→P06)で年間計画をすでに作成している場 合は、[年間計画を取り込む]ボタンから年間計 画を取り込むことができます。年間計画を取り 込んだ場合は、手順②③⑦は省略します。

#### のパスワードについて

USBメモリにインストールした場合は、必ずパスワードを 設定する必要があります。

| クラス 個別の 設定<br>□ (学級担任以外の時) 専和 | わして設定する。 |           |                                                  |                |
|-------------------------------|----------|-----------|--------------------------------------------------|----------------|
| 5 ~ 年                         | 組 (5)    | 宇以内, 設定後の | 変更不可)                                            |                |
| 担任                            | 先生(11    | (如今)      | 秘密の質問と答えを設定しておくと,<br>バスワードを忘れた時に確認すること」<br>できます。 | b <sup>1</sup> |
| パスワード                         | (8文平以内)  | 秘密の質問     | あなたの好きな食べ物は?                                     | ~              |
| パスワードの確認                      |          | 秘密の答え     | (16文字                                            | 以内)            |
|                               |          |           |                                                  |                |

## 手順(2)期区分と教科書の設定

期区分、使用する教科書(準拠)の設定をし ます。

## ▲ 注意:期区分は、登録後は変更ができません。慎重に行ってください。

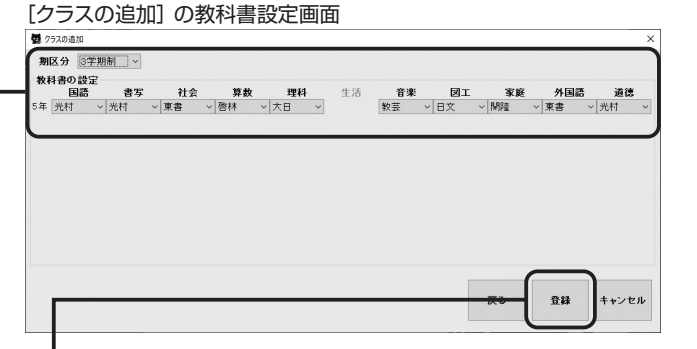

#### 手順(3)登録

[登録]をクリックすると、確認の画面が表示 されますので、よければ[作成]をクリックし ます。

#### 手順(4) クラスの選択

登録されたクラスを一覧から選択します。

#### 手順 5 パスワード

パスワードを設定している場合はパスワード を入力します。

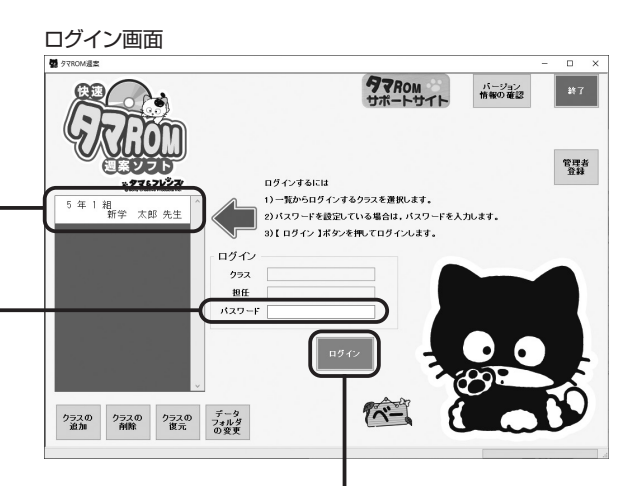

#### 学期の期間設定画面 学期の期間設定画面 学期の期間に設立てください。 夏休かと学術が学習のでに設立てください。 期応びから学術制 1学期 2004年9月2日 → ~ 2004年7月10日 → 2学期 2005年1月6日 → ~ 2004年7月10日 → 3学期 2005年1月6日 → ~ 2004年3月25日 →

#### 手順(6) ログイン

[ログイン]をクリックします。

#### 手順(7)学期の期間設定

初回ログイン時には、自動的に「学期の期 間設定」画面が表示されます。この画面で、 始業式などの日にちを登録します。修正し た場合はすべての週案がリセットされますの で、作業は慎重に行ってください。

(学期の期間設定が済んだら初期設定は終了です。

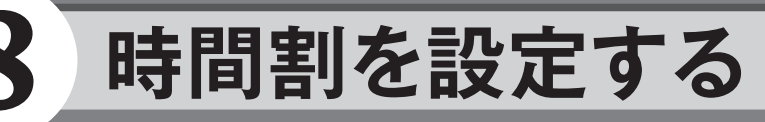

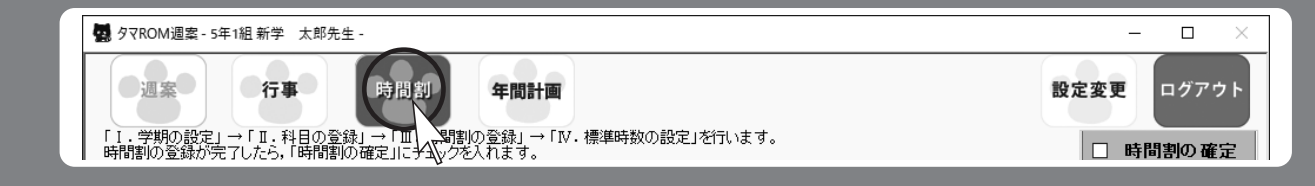

## 1 ログインする

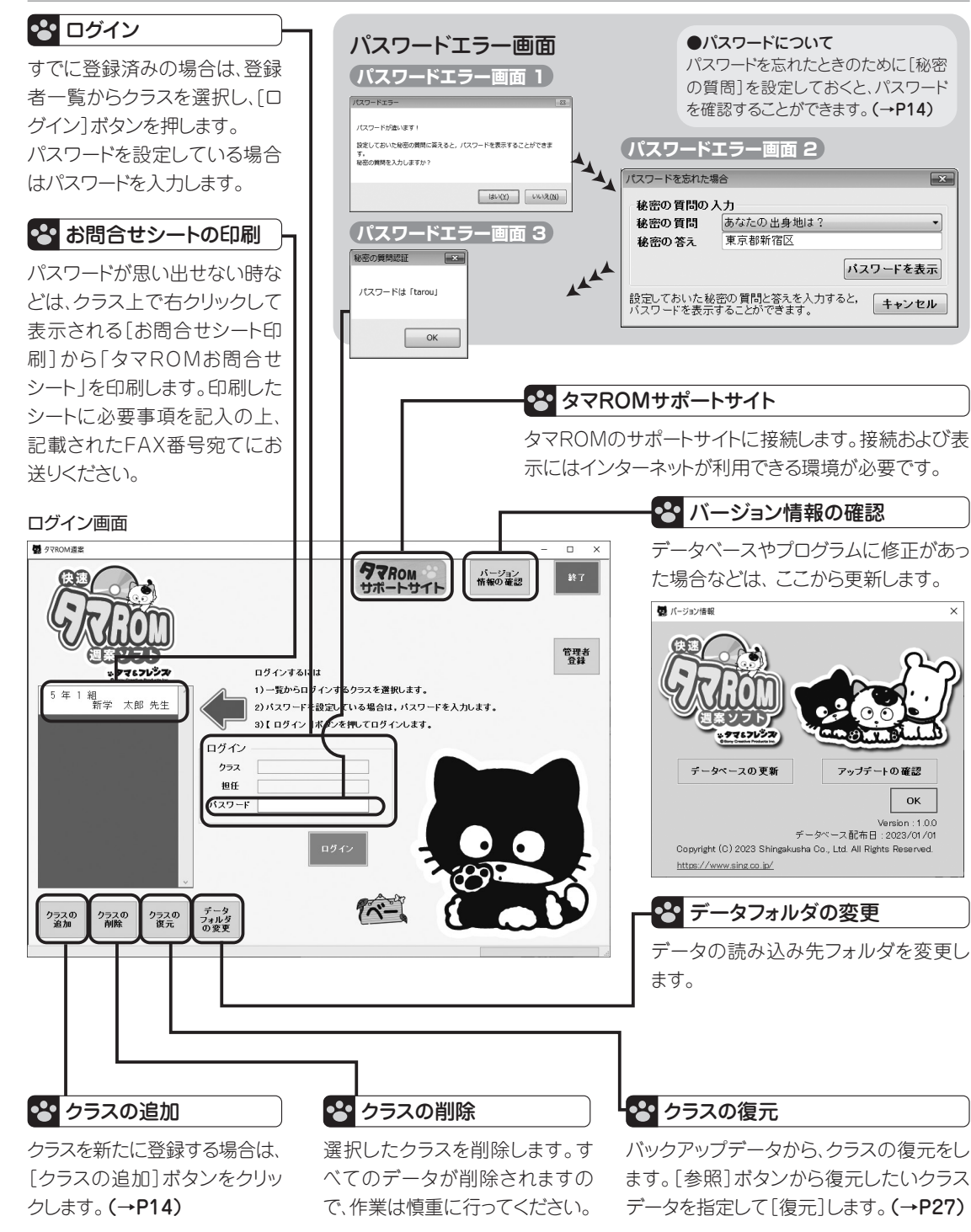

### 2 時間割を設定する

基本となる時間割を設定・登録します。実際の週案作成時には、ここで設定・登録した時間割を読み込み、週案を作成します。

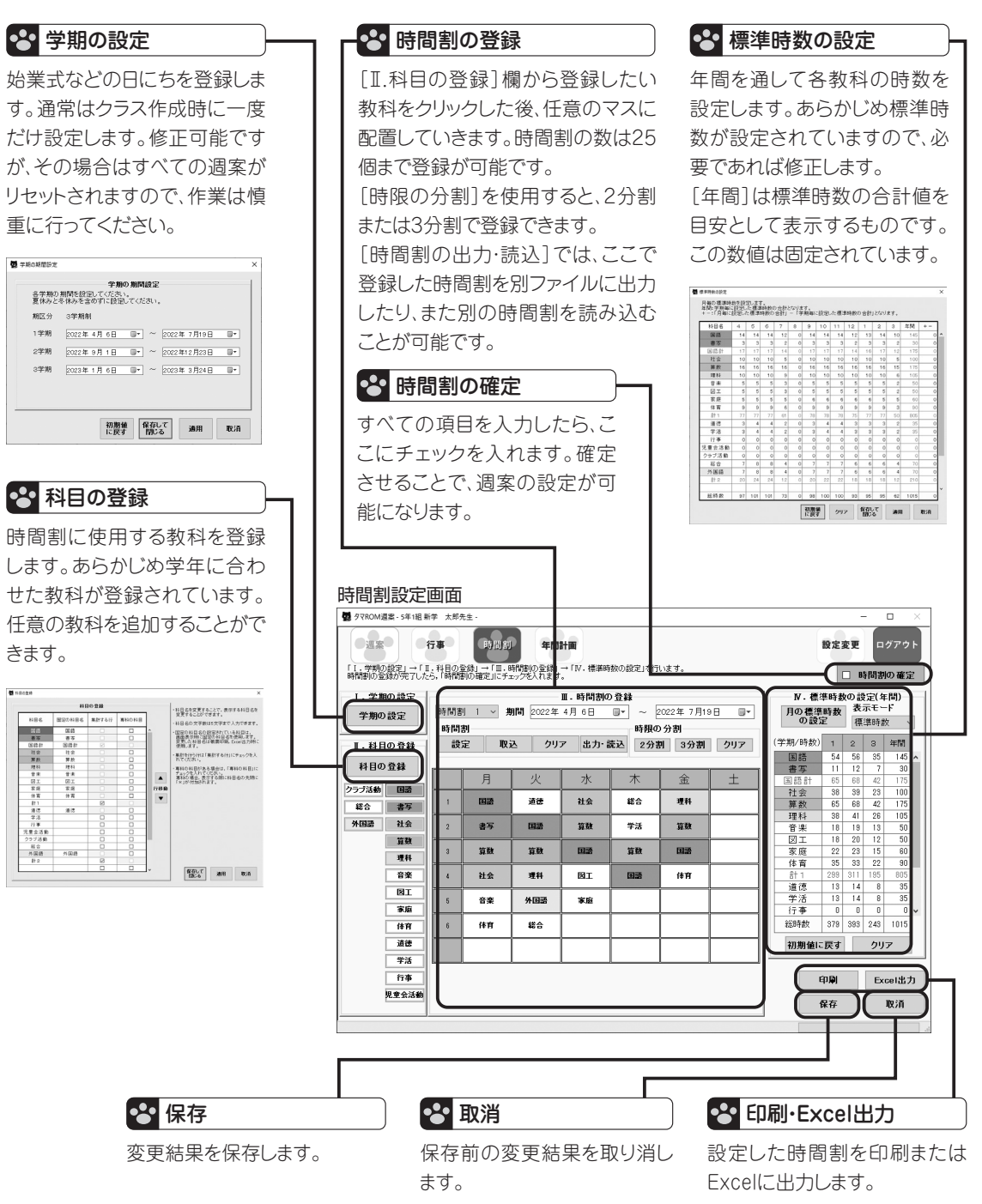

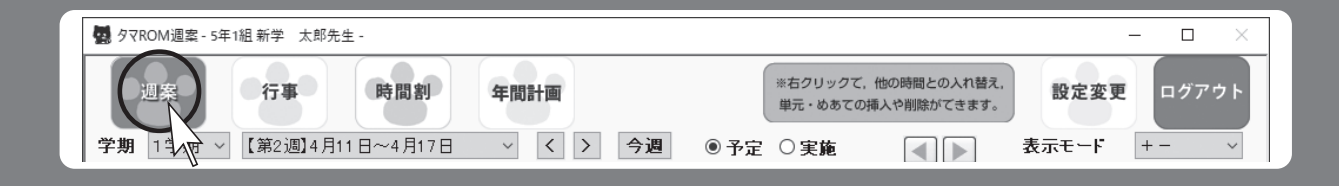

## 1 週案を作成する

● 週案設定

初回に開いた週は空欄になっています。ここに、あらかじめ設定した時間割(→P17)を読み込み、 週案を作成していきます。

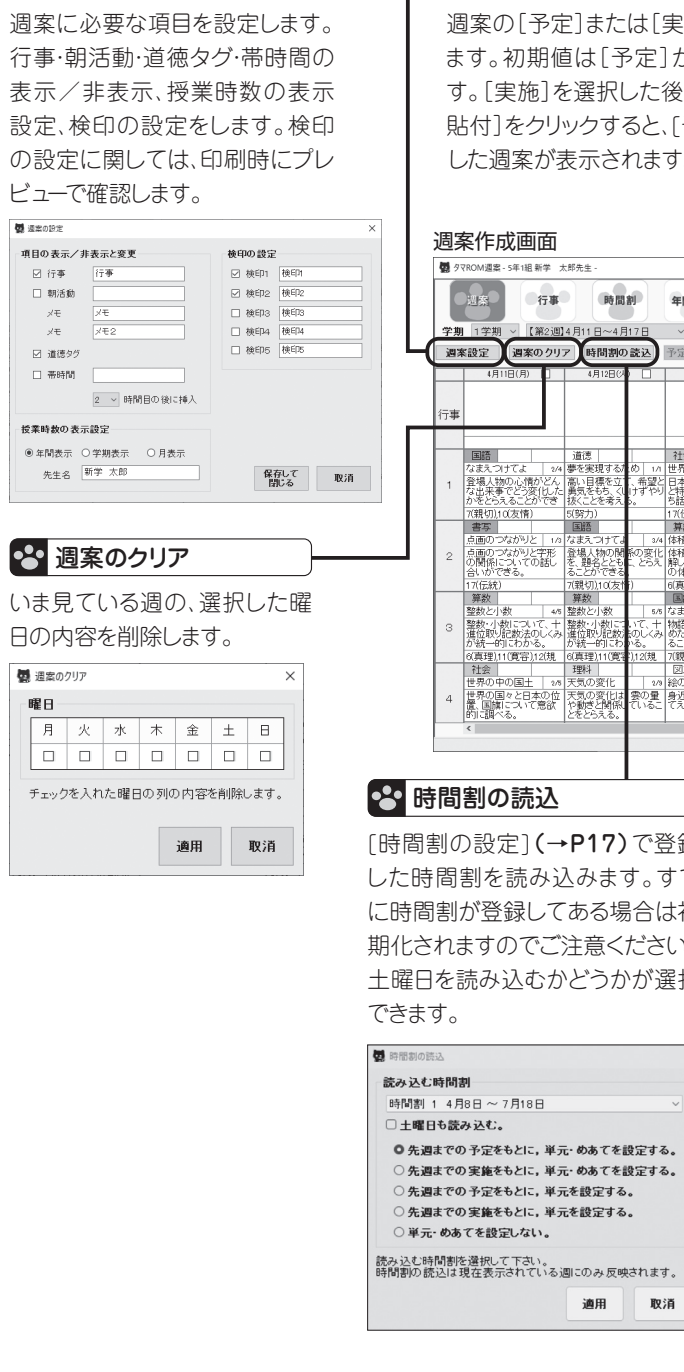

| 予定·実施                                                                           |                                                                                                    | 1 🗕 —                                                                      |                                          |          |
|---------------------------------------------------------------------------------|----------------------------------------------------------------------------------------------------|----------------------------------------------------------------------------|------------------------------------------|----------|
| 週案の[予定]または                                                                      | ま[実施]を選択し                                                                                                    | 皆 アント                                                                      | ゙゚ゥ/リド                                   | <b>י</b> |
| ます。初期値は「予                                                                       | 定]が表示されま                                                                                                    | 表示されて                                                                      | ている頑                                     | 雨のア      |
|                                                                                 |                                                                                                    |                                                                            |                                          |          |
| 9。[実施]を選択し                                                                      | た後にし予定から                                                                                                    | ンドゥ/リド                                                                     | うを行い                                     | ほり。そ     |
| 貼付]をクリックする                                                                      | と、[予定]で設定                                                                                                    | れぞれ100                                                                     | コまで可                                     | 能です。     |
| した週案が表示され                                                                       | ます。                                                                                                    | 画面の切り                                                                      | 樹えを                                      | 行った場     |
|                                                                                 |                                                                                                    |                                                                            | 、                                        | ਰ        |
|                                                                                 |                                                                                                    | 0107691                                                                    | -C114                                    | 90       |
| 週案作成画面                                                                          |                                                                                                    |                                                                            |                                          |          |
|                                                                                 |                                                                                                    |                                                                            | -                                        | - 🗆 ×    |
| 回家の行事の時間割                                                                       | 年間計画                                                                                                    | *右クリックで、他の時間とり入れ替え、<br>単元・めあての挿入や背談力できます。                                  | 設定変更                                     | ログアウト    |
| 学期 1学期 ~ 【第2週】4月11日~4月17                                                        | 日 く > 今週 (●予定                                                                                                    | · 実施 ( )                                                                   | 表示モード                                    | +- ~     |
| 週案設定 週案のクリア 時間割の読                                                               | 5込 予定から貼付 予定を参照                                                                                                    | 実施を参照メモ                                                                    | . 予 実                                    | + _ 2#   |
| 4月11日(月) 4月12日(月)                                                               | 4月13B(水) 4月14B(木                                                                                                    | ) 4月15日(金)                                                                 |                                          | 一部時      |
| 行事                                                                              |                                                                                                    |                                                                            | 国語 5                                     | 5 140 ^  |
|                                                                                 |                                                                                                    | _                                                                          | 書写 1                                     | 1 29     |
| 国語道徳                                                                            | 社会総合                                                                                                    | 理科                                                                         | (1)(1)(1)(1)(1)(1)(1)(1)(1)(1)(1)(1)(1)( | 6 169    |
| なまえつけてよ 2/4 夢を実現するため<br>3 登場人物の心情がどん 高い目標を立て、                                   | ) 1/1 世界の中の国土   3/6                                                                                                    | 天気の変化 3/8 天気の変化は、雲の量                                                       | 社会 2                                     | 2 98     |
| <ul> <li>な出来事でどう変化した 勇気をもち、くしけ<br/>かをとらえることができ 抜くことを考える。</li> </ul>             | ずやりと特色について関心をも<br>ち話し合う。                                                                                                    | や動きと関係しているこ<br>とをとらえる。                                                     | 算数 5                                     | 5 170    |
| 7(親切)(10(友情) 5(努力)                                                              | 17(伝統)18(国際)<br>算法(2) (学活                                                                                                    | 6(真理),20(自然)<br>算数                                                         | 3214 2                                   | 2 103    |
| 点面のつながりと 1/2 なまえつけてよ                                                            | 3/4 体積 1/9                                                                                                    | 体積 3/9                                                                     |                                          | 1 49     |
| 2 点曲のつなかりと子形 登場人物の関係の<br>の関係についての話し を、題名とともこ                                    | り変化「体植の概念について理」<br>とらえ「解し、直方体や立方体」                                                                                                    | 体積の概念について理<br>解し、直方体や立方体<br>の体験をまめることがの                                    | 四上 1                                     | 1 49     |
| 17(伝統) 7(親切)(10(友情)                                                             | 6(真理),11(寛容),12(規                                                                                                    | 6(真理),11(寛容),12(規                                                          | 9024 I                                   | 1 53     |
| 算数                                                                              | 国語 算数 5/5 なまえつけてよ 4/4 体積                                                                                                    |                                                                            | H1 20                                    | 20 705   |
| 3 整数・小数について、十整数・小数について、<br>進位取り記数法のしくみ 進位取り記数のの                                 | て、十 物語を読んだ感想をまと 体積の概念に<br>のしくみ めたり、伝え合ったりす 解し、直方体や                                                                                        | ついて理 漢字の成り立ちについ<br>立方体 て理解することができ                                          | 道德 1                                     | 1 34     |
| が統一的にわかる。 が統一的にわいる<br>6(真理),11(寛容),12(規 6(真理),11(寛容),1                          | 5。 ることができる。 の体積を求める<br>2(規 7(親切))10(友情) 6(真理),11(寛宅                                                                                       | 5ことがでる。<br>F)12(規 17(伝統)                                                   | 総計 25                                    | 25 890   |
| 社会         理科           世界の中の国土         1/8           世界の国々と日本の位         天気の変化は | 図工         国語           2/9 絵の具スケッチ         1/2 図書館を使いこ           2/9 絵の具スケッチ         1/2 図書館を使いこ           2/9 最近な場所やものを見         図書館で情報 | 体育         1/0           な 1/1 陸上運動         1/0           と探す方         1/0 | 印刷                                       | Excel出力  |
| 置、国旗について意欲 や動きと関係して<br>的に調べる。 とをとらえる。                                           | いるこ てえがくことができる。  法を理解するこ<br> る。                                                                                                    | とができ                                                                       | 保存                                       | 取消       |
| <                                                                               |                                                                                                    | >                                                                          |                                          |          |

ます。

[時間割の設定](→P17)で登録 した時間割を読み込みます。すで に時間割が登録してある場合は初 期化されますのでご注意ください。 土曜日を読み込むかどうかが選択

力された単元・めあて情報から、続きを順 に読み込みます。 週の半ばに予定を作成する場合は「予 定」、前週の「実施」を入力後に予定を作 成する場合は「実施」をもとに単元・めあ てを設定することをおすすめします。

> ▲ 注意: 朝学習や帯時間には単元·め あてを読み込みません。必要に応じて設 定してください。

「単元·めあてを設定する」「単元を設定

する」を選択すると、「教科別指導計画」

で設定された単元・めあてを順に読み込

みます。初回は、「予定」「実施」のどち

らをもとにしても同じデータを読み込み

「予定」「実施」とも先週までで最後に入

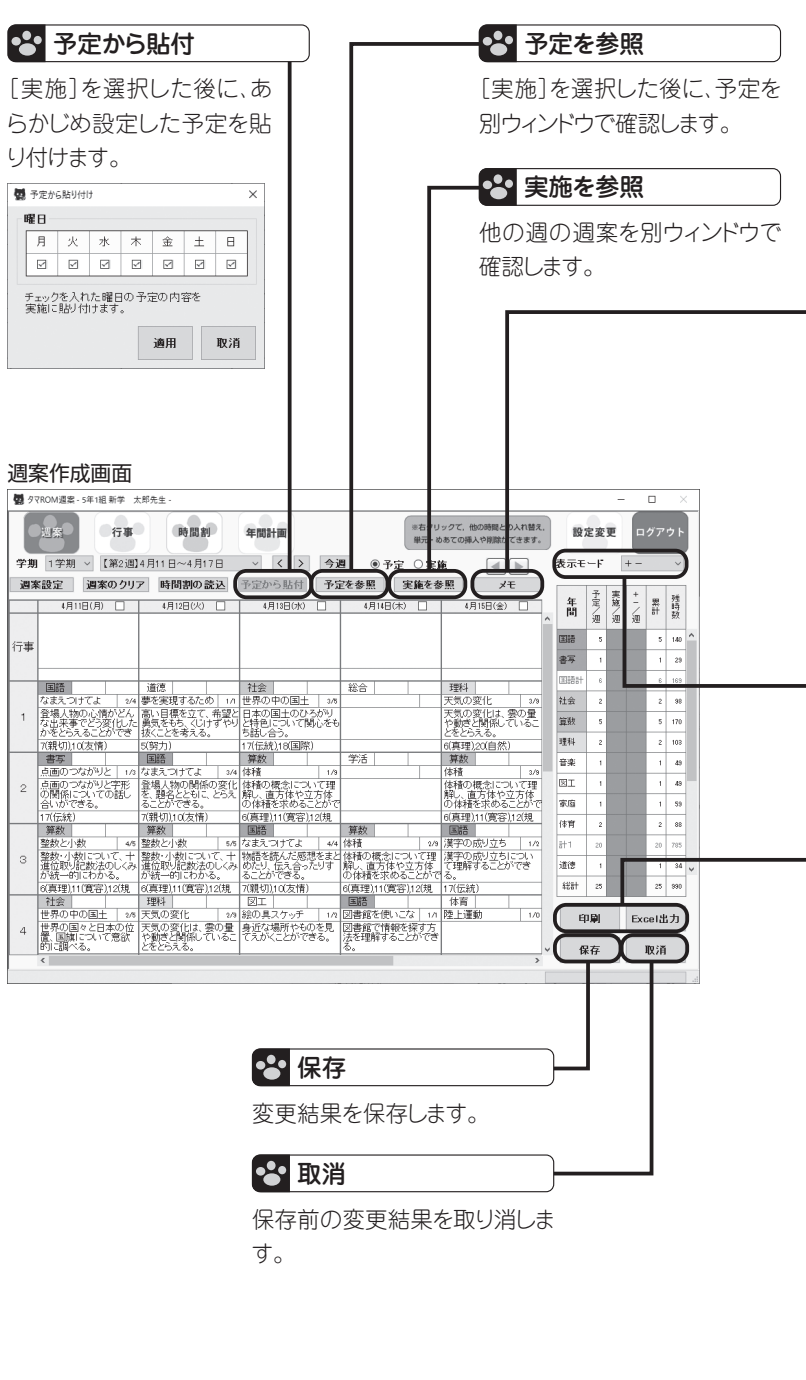

| 予定および実施のメモを入力し                                                                        |
|---------------------------------------------------------------------------------------|
| ます。                                                                                   |
| 雙兆 X                                                                                  |
| 予定                                                                                    |
| ×                                                                                     |
| 実施                                                                                    |
| (保存して<br>開記る) 取済                                                                      |
| 1909 =                                                                                |
| - ◆ 表示モード                                                                             |
| 時数の予定および実施を表示                                                                         |
| します。必要に応じて表示モー                                                                        |
| ドを切り替えます。                                                                             |
|                                                                                       |
|                                                                                       |
| 設正した週茶を印刷または<br>Fynalに出力します 必要に応                                                      |
| してオプションの佰日を変更し、                                                                       |
| ます。                                                                                   |
| 💆 राज                                                                                 |
| シートの選択<br>● 週末 ○時教表(月度)4月 ○時教表(月別・学期別) ○時教表(月指宗)4月 ~ ○月 ~                             |
| <ul> <li>         ・・・・・・・・・・・・・・・・・・・・・・・・・・・・・</li></ul>                             |
| 印刷項目の選択<br>【週案】週末(予定) 【時数】時故表(予定)<br>☑ 行事 ☑ 土曜日 □ 日曜日 ☑ 道徳タグ                          |
| ☑ 朝活動 ☑ 帯時間 ☑ 予備時間<br>☑ メモ □□ 「時晩☆▽」「末三 □□ 「時晩」「末三                                    |
| □ √モ2                                                                                 |
| ○ 検印 ○ 1 按楽家」に表示 ○ 1時数1に表示                                                            |
| フォントサイズ ジェルマタス ジェ ほうな 中                                                               |
|                                                                                       |
| 週末 7pt ∨ メモ 10pt ∨                                                                    |
| 満年 7 次 ✓ メモ 10 次 ✓<br>用紙設定<br>◎「炭素末とど時数表1を1つにまとめて印刷する。<br>○「使素末とど時数表1を2つに分けて印刷する。     |
| 湖東 アル ✓ メモ 10.0t ✓ 用紙約2 回 f 提案案はど時数表1を1つにまとめて印刷する。 ○ f 授業案はど時数表1を2つに分けて印刷する。 用紙約5 展 ✓ |

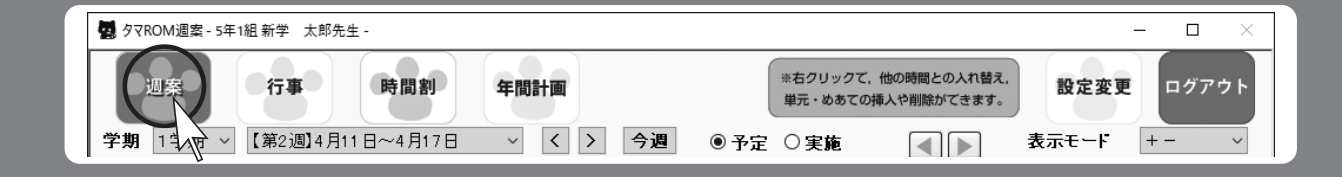

## 2 週案を変更する

#### 読み込んだ時間割や単元・めあてを変更できます。

| 3 週案           | の入力画面の構成                         |                    | 1 |
|----------------|----------------------------------|--------------------|---|
|                |                                  |                    |   |
| 0              | 国語                               |                    | 0 |
| 0              | なまえつけてよ                          | 2/4                | 2 |
| <sup>1</sup> ତ | 登場人物の心情<br>な出来事でどう変<br>かをとらえることが | がどん<br>到化した<br>ができ | 3 |
| 4              | 7(親切),10(友情)                     |                    |   |
|                | · · · · ·                        |                    |   |

教科名を表示します。教科名をクリックするとリストから選択で きます。教科を2つ入力すると時数を2分割、3つ入力すると時数 を3分割して時数を計算します。

単元名と時数を表示します。単元名をクリックするとリストから選 択できます。時数の編集はできません。

- めあてを表示します。クリックすると直接編集できます。
- 道徳タグや学校設定タグを表示します。クリックすると道徳タグ・ 設定タグの変更ができます。「週案設定」で非表示にできます。 ★画面表示で切れている部分も、印刷時にはすべて印刷されます。

#### ●こんなときどうする?週案の使い方

- ※授業が予定よりものびた場合 例)を下の週案で火曜日2時限目の国語「なまえつけてよ」の授業をもう1時間行いたい場合 ①火曜日2時限目を右クリックし、「挿入」を選択します。
  - →火曜日2時限目は空白となり、水曜日3時限目が「なまえつけてよ3/4」となり、以下順次後ろに送られます。
- ②水曜日3時限目を右クリックし、「時限のコピー」を選択します。コピー先を空白になった火曜日2時限目に指定します。
- →火曜日2時限目が「なまえつけてよ3/4」、水曜日3時限目が「なまえつけてよ4/4」となります。

※学級閉鎖などで、急に休日になった場合(単元・めあてをすべてずらすには) ①日付の横のチェックボックスにチェックを入れます。 ②「休日の設定」画面が立ち上がるので、「入力内容をずらす」を選択します。

▲ 注意: 週案画面で単元やめあてを変更した場合、 その週の各教科の最終の時間のデータは消去されますので、 作業は慎重に行ってください。

|                                                                                   |                                                                                                    | ●                                                                                                    |
|-----------------------------------------------------------------------------------|----------------------------------------------------------------------------------------------------|----------------------------------------------------------------------------------------------------|
| 🛃 タマROM 週算                                                                        | - 5年1組新学 太郎先生 -                                                                                                    | - ロ × 任意の欄を右クリックすると、編集メニューが表示されます。 - ■ ■ <sup>■</sup> ■ <sup>■</sup> ■ <sup>■</sup> ■ <sup>■</sup> ■ <sup>■</sup> ■ <sup>■</sup> ■ <sup>■</sup>                                                                                                    |
| <ul><li>週案</li><li>学期 1学期</li><li>週案設定</li></ul>                                  | 行事     時間割     年間計画     **右クリックて、他の時間との入れ替え、<br>単元・めあての挿入や削除かてきます。     設定変更       (第2週]4月11日~4月17日 ~     く     今週     ●予定     実施     表示モード <b>消案のクリア</b> 時間割の読込     予定から貼付     予定を参照     実施を参照     メモ                                                                                                    | <ul> <li>ログアウト</li> <li>コピー:カーソルのさすデータをコピーします。</li> <li>語り付け:コピーしたデータを貼り付けます。</li> <li>時限の入れ替え:任意の時限を入れ替えます。入れ替える日<br/>付と時限を指定して、「入れ替える」をクリックします。</li> <li>本れ替える</li> <li>An 替え元</li> <li>出付:4月11日(月) ~</li> <li>・</li> <li>・</li></ul>                                                                                                    |
| 4月                                                                                |                                                                                                    | #   #                                                                                                    |
| 行事                                                                                | Image: Contraction of the second second se | 通       i       i                                                                                                    |
| 国語<br>なまえて<br>登場人特<br>な出来す<br>かをとう                                                | 道徳     社会     総合     理科     国語計     6       すてよ     24     夢を実現するため     1/1     世界の中の国土     3/5     天気の変化     3/9       の心情がどん     高い目標を立て、希望と     日本の国土のひろがり     天気の変化は、雲の量     道激     5       びごう変化した     気気にとを考える。     ち詰し合ご     ① コピー(C)     Ctrl+C     とをとうえる。     理科     1                                                                                                    | 6       163         2       98         5       170                                                                                                    |
| 2<br>2<br>2<br>2<br>2<br>17(親切)<br>書写<br>点画の <sup>-</sup><br>の関係<br>合いが「<br>17(伝統 | 公友情)     (17)(伝統)1     (2)脂り付け(P)     Ctrl+V     (6(真理))20(自然)             2       ながりとす形       3/4     体積         ながりとす形       3/4     体積         ついての話し              方法のどともに、どうこ、              ういての話し               うれの(成長)               ういての話し               うれの(10(友情)                                                                   <                                                                                                    | 1       43         1       43         1       43         1       43         1       53         1       53                                                                                                    |
| 第数<br>整数と/<br>3<br>整数・//<br>進位取り<br>が統一的<br>6(真理).                                | 算数         国語         回語         「国語         「「本育」2           数         4/5         整数と小数         5/5         なまえつけ、         小海(漢字の成り立ち)         1/2           数         4/5         整数・小数について、+         物語を読んだ感想をまと体積の概念について理         漢字の成り立ち」         1/2           記数法のしくみ、進位取り記数法のしくみ、         か統一的にわかる。         めたり、(たえ合ったりす)         解し、直方体や立方体         で理解することができる。         1           1(寛容),12(規         6(真理),11(寛容),12(規         7(親切),10(友情)         6(真理),11(寛容),12(規         17(伝統)         総計         25                                                                                                    | 2       88         20       785         1       34         25       930     25 930   26 数科:教科を選択します。   3 単元:単元名を選択します。   3 単元:めあてを選択します。   5 道徳項目   3 道徳項目   25 2 330       3 御子:ションクを選択します。   3 御子:ションクを選択します。   3 御子:ションクを選択します。   3 御子:ションクを選択します。   3 御子:ションクを選択します。   3 御子:ションク   3 御子:ションク   4 御子:ションク   3 御子:ションク   3 御子:ションク   3 御子:ションク   3 御子:ションク   3 御子:ションク   3 御子:ションク   3 御子:ションク   3 御子:ションク   3 御子:ションク   3 御子:ションク   3 御子:ションク   3 御子:ションク   3 御子:ションク   3 御子:ションク   3 御子:ションク   3 御子:ションク   3 御子:ションク   3 御子:ションク   3 御子:ションク   4 御子:ションク   4 御子:ションク   4 御子:ションク   4 御子:ションク   4 御子:ションク   4 御子:ションク   4 御子:ションク   4 御子:ションク   4 御子:ションク   4 御子:ションク   4 御子:ションク   4                                                                                                    |
| 社会       世界の印       世界の印       置、国旗       的に調/                                    | 理科     図工     国語     体育       の国土     2/5     天気の変化     2/9     絵の具スケッチ     1/2     図書館を使いこな     1/1     陸上運動     1/0       ゆと日本の位     天気の変化は、雲の量     身近な場所やものを見、     図書館で情報を探す方     法を理解することができる。     このできる。     く     保存                                                                                                    | <ul> <li>■ 2(10年)</li> <li>■ 2(10年)</li> <li>■ 2(1044)</li> <li>■ 2(1044)</li> <li>■ 2(104</li></ul> |
|                                                                                   |                                                                                                    | <b>う</b> めあてを入力 聞いる                                                                                                    |

# 10 行事を作成する

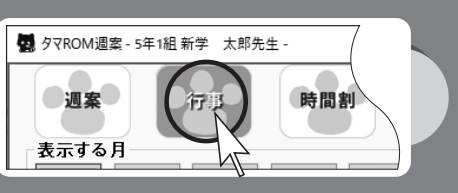

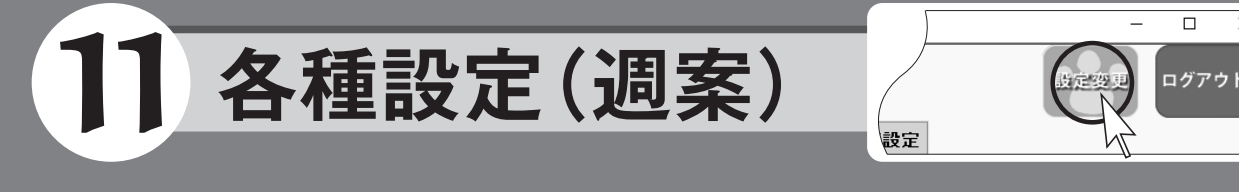

## 行事を作成する

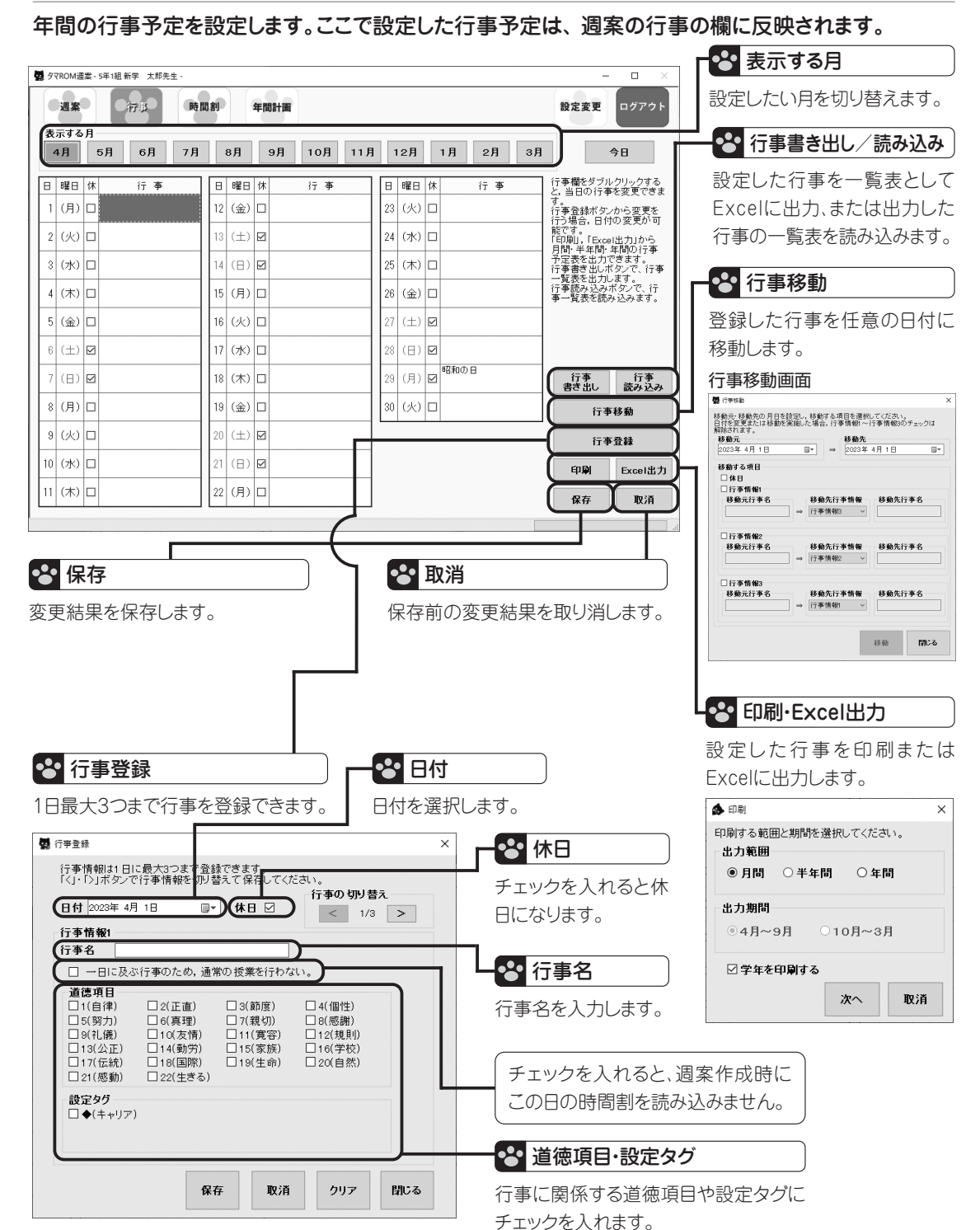

## 各種設定を確認/変更する

『タマROM週案』の以下の設定を確認/変更します。

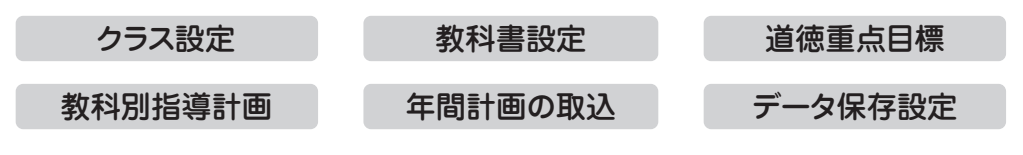

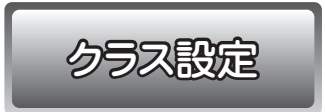

クラス情報の確認/変更をします。クラスデータ作成時(→P14)に 設定した「学年」「組」「期区分」の確認と、「担任名」「パスワード」 「秘密の答え」の変更をします。

| 週案            | 行事            | 時間割      | 年間計画       |            |         |
|---------------|---------------|----------|------------|------------|---------|
| ス設定           | 教科書設定         | 道德重点目標   | 教科別指導計画    | 年間計画の取込    | データ保存設定 |
| 年             | 1             | ٵ        | 期区分 3学期制   | P]         |         |
| 任氏名の          | <del>変更</del> |          |            |            |         |
| 担任 新学         | 太郎            |          | 先生」。       |            |         |
| (10文字」        | )(内)          |          | 1 <u>1</u> | 世氏名<br>9変更 |         |
| スワードの         | 変更            |          |            |            |         |
| 現在のパス         | 7-F           |          |            |            |         |
| <b>乱いパス</b> 5 | 2-F           |          |            | 17-F       |         |
| マロードの         | ) æ           |          | 0          | 愛史         |         |
| 密の質問。         | _ 答えの変更 -     |          |            |            |         |
| イスワード         |               |          |            |            |         |
| 秘密の質問         | あなた           | の好きな食べ物は | ·? ~ 秘密    | の質問        |         |
| 8密の 答え        | (th.)         |          | - 0        | 変更         |         |

1 担任氏名の変更: 担任の氏名を変更します。文字数は10文 字以内です。

2 パスワードの変更: パスワードを変更します。文字数は8文字 以内です。

3 秘密の質問と答えの変更: パスワードを忘れたときの秘密の質問と答えを変更します。パスワード欄には現在設定されているパスワードの入力が必要です。

教科書設定

#### 登録した教科書(準拠)の確認/変更をします。

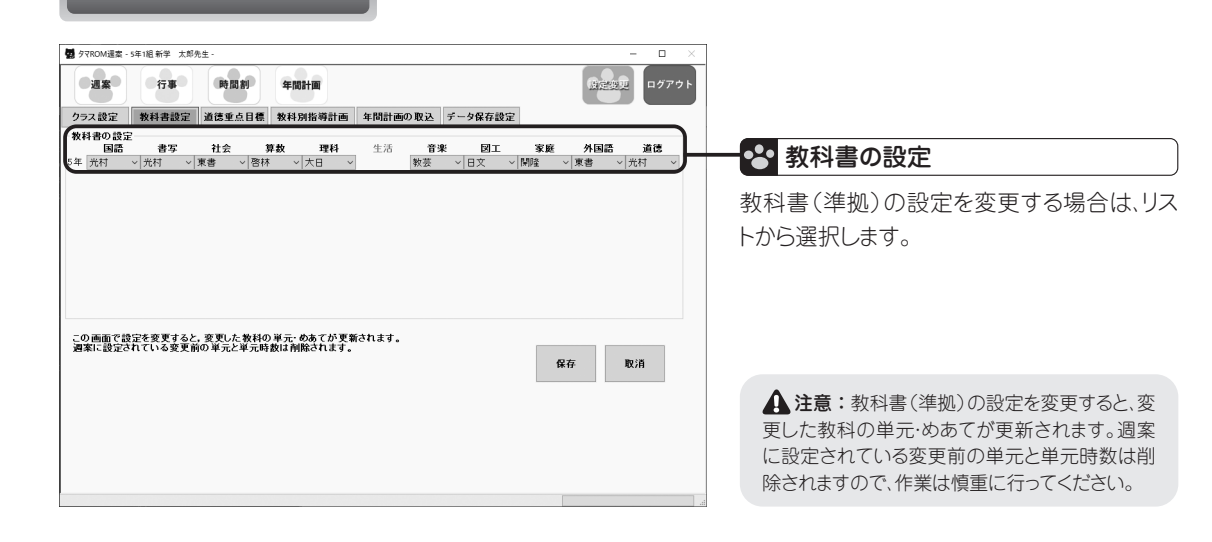

各種設定(週案)

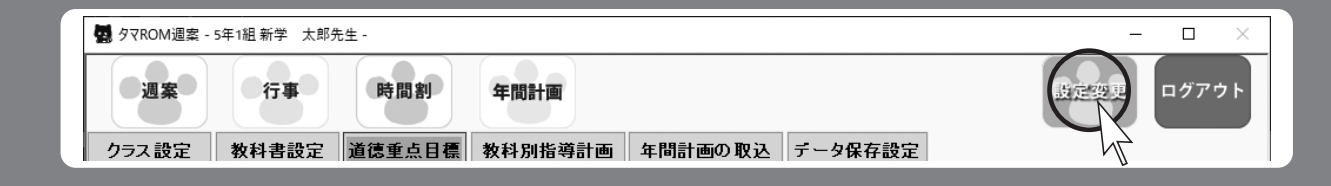

#### 学校とログインしている学年の道徳重点日標を設定します。道徳重 初期設定で教科書を選択した教科の単元と実施時期・時数、めあ 教科別指導計画 道德重点目標 点目標は年間計画表と別葉2に表示されます。 て、関連する道徳項目が設定されています。必要であれば修正しま す。「体育|「学活|「総合|については、学校での設定が必要です。 🛃 タマROM 還案 - 5年1組 新学 太郎先生 ■ タマROM週案 - 5年1組新学 太郎先生 1 教科を選択します。 设定变更 行事 時間割 ログアウト **2 使用:**授業を実施する単元を選 週案 過建設見 年間計画 週案 行事 時間割 年間計画 択します。 チェックを外すと年間 クラス設定 教科書設定 道德重点目標 教科別指導計画 年間計画の取込 データ保存設定 教科書設定 道德重点目標 教科別指導計画 年間計画の取込 データ保存設定 クラフ 語宝 単元の 使用 単元のロック 🚯 めあての設定 計画表や週案に表示されませ 道徳重点目標の設定 道徳重点目標は優先順位が高い順に年間計画表に反映されます。 全選択 全解除 全選択 全解除 時数 めあて名 2846 ん。チェックを入れると再表示 学校 1年 2年 っ在 4 年 五年 6年 ゲューした内容を整理し、一文にまとめて紹介できる。 **6** 単元名 使自学芳葉 時数 **優先順位1** 1(自律) → 7(親切) → 13(公正) → 18(国際) → 2(正直) → 8(感謝) → 13(公正) します。1つずつ選択する以外に、 Ø 本なたの **優先順位2** 2(正直) > 8(感謝) > 14(勤労) > 19(生命) > 3(節度) > 9(礼儀) ~ 14(勤労) 4 かんがえるのって おもしろい 全単元の選択/解除ができます。 **優先順位3**3(節度) ~ 9(礼儀) ~ 15(家族) ~ 20(自然) ~ 4(個性) 10(友情) ~ 15(家族 ナン キラー 4 図書館を使いこなそう **優先順位4**4(個性) ~ 10(友情) ~ 16(学校) ~ 21(感動) ~ 5(努力) ~ 11(寛容) ~ 16(学校) **3** 自作:単元を登録したときに〇 漢字の成り立ち · 春の空 ・ 春の空 ・ きいて、きいて、きいてみよう **14** めあて挿入 優先順位5 5(弱力) ✓ 12(規則) ✓ 17(伝統) 1(自律) 7(親初) 12(細則) 17(4年24) めあて削除 ▲ めあて移動 ▼ がつきます。 道德内容項日 <u>さいて、こい、</u> 漢字の広場① 1 道德項目 見立てる・言葉の意味が分かるこ。 和語・漢語・外来語 口2(正直) □ 3(節度) □4(個性) 自律 善悪の判断、自律、自由と書任 規則の尊重 ④ 学期:単元の学期を表示します。 □8(感謝) □12(規則) 正直 正直,誠実 公正,公平,社会正義 ]5(努力 □ 6(真理) □7(親切) 回10(友情) □11(實容) 日常を十十音? 9(礼儀) A 主として自分 自身に関するこ 節度 節度,節制 勤労 勤労,公共の精神 ○ 主として集団 や社会との関わ りに関すること 古典の世界(一) 目的に応じて引用するとき **5 実施予定月**:年間計画表で単元 □14(動労) 15(家族) □16(学校) ]13(公正) 個性個性の伸展 家族 家族愛,家庭生活の充実 17(伝統 □18(国際) □19(生命) □20(自然) 部力 希望と勇気、努力と強い意志 よりよい学校生活、集団生活の充実 学校 □21(感動) □ 22(生きる) を開始する月を示します。表示 みんなが過ごしやすい町~ 真理 真理の探究 伝統と文化の尊重、国や郷土を愛する態度 し 設定タグ 親切親切、思いやり 国際 国際理解、国際理解 1 7 夏の夜 がない場合は、上から順に年間 □ ◆(++リア) □ ●(防災) □ ★(国際理解) 感謝 感謝 生命 生命の尊さ 自然 自然零調 B 主として人と の開わりに関す ること う 主として生命 や自然,崇高な ものとの関わり 「こ関すること 刘儀 刘儀 計画表に表示されます。 友情 友情,信頼 感動 感動, 畏敬の: 10 20 20 22 實容 相互理解, 實容 生きる よりよく生きる真石 ▲ 単元移動 ▼ ▲ 期移動 ▼ 最新の単元に更新 初期値に戻す 保存 取消 **6 単元名:**単元名を表示します。 単元挿入 単元削除 道徳内容項目は表 云色を編集できます。 初期値に戻す 7時数:単元の時数を表示します。 学校設定 タグ登録 保存 8 単元のロック:各単元の情報を 10 単元削除: 自作した単元情報を削除します。 ロック/解除します。1つずつ選 ① 単元移動:行を移動し単元の実施順を変更します。 択する以外に全単元の選択/ 12 期移動:単元の実施学期を変更します。 (13) めあての設定: めあてと時数を設定します。 週案作成時に、 上から順に 解除ができます。 めあてを読み込んで表示します。 9 単元挿入:単元を挿入し、時数 ●● 色の設定 やめあて、道徳項目やタグを設 (1) めあて挿入:めあてを挿入し、時数を設定します。時数の設定のないめ 年間計画表に表示する色を編集できます。 定します。 あては、週案作成時に自動で読み込まれません。 (5) めあて削除:めあてを削除します。 16 めあて移動:めあての順序を変更します。 ▶ 学校設定タグの登録 😫 道徳重点目標の設定 道徳項目:単元やめあてに関連する道徳項目を設定します。 リストから、道徳重点目標を選択します。上の 「キャリア教育」「防災教育」など教科横断的 単元選択時→すべてのめあてに設定された道徳項目を表示 項目ほど、年間計画表での表示の優先度が高 な内容について、タグを設定します。 めあて選択時→該当のめあてに対して設定された道徳項目を表示 新規単元の設定の仕方 くなります。 ▲ 堂校設定 18 設定タグ:単元やめあてに関連するタグを設定します。 1.「単元挿入」をクリックし、空白の行を挿 タグ設定 単元選択時→すべてのめあてに設定されたタグを表示 入します。 タグ略称 タグ名称 タグ略称 タグ名称 キャリア キャリア教育 防災 防災 2. 単元名をクリックして入力します。同様 めあて選択時→該当のめあてに対して設定されたタグを表示 国際理解国際理解 に時数も入力します。 ① 最新の単元に更新:初期値の単元情報に変更があった場合、単元情報 3.「単元移動」「期移動」で単元を実施し を更新します。 たい場所に移動させます。 設定タグを使用する場合、チェックをONIこしてタグ略称、タグ名称 を設定してください。 設定タグは表示色を編集できます。 4.「めあて挿入」をクリックし、2と同様に 保存して 閉じる 20 初期値に戻す:単元に関する変更点を全て初期の状態に戻します。自 取消 めあてと時数を入力します。 作単元を削除し実施順を初期の状態に戻します。 5. 関連する道徳項目や設定タグにチェッ クを入れます。 ▲ 注意: 自作単元は単元情報だけでなく入力されたデータも削除されま 6. 「保存」をクリックします。 す。削除されたデータは復活できませんので慎重に行ってください。 ※単元名やめあては、エクセルから

データをはりつけることも可能です。 20 保存:変更結果を保存します。 22 取消:保存前の変更結果を取り消します。

| 1 | 友廷凯白 |      |
|---|------|------|
|   | 谷裡說正 | (迥条) |

| 🛃 タマROM週案 - 5年1組 新学 太郎                                      | 先生 -                       |                 | - • ×             |
|-------------------------------------------------------------|----------------------------|-----------------|-------------------|
| <ul><li>週案</li><li>万事</li><li>クラス設定</li><li>教科書設定</li></ul> | 時間割 年間計画<br>道德重点目標 教科別指導計画 | 年間計画の取込 データ保存設定 | <u>設定変更</u> ログアウト |

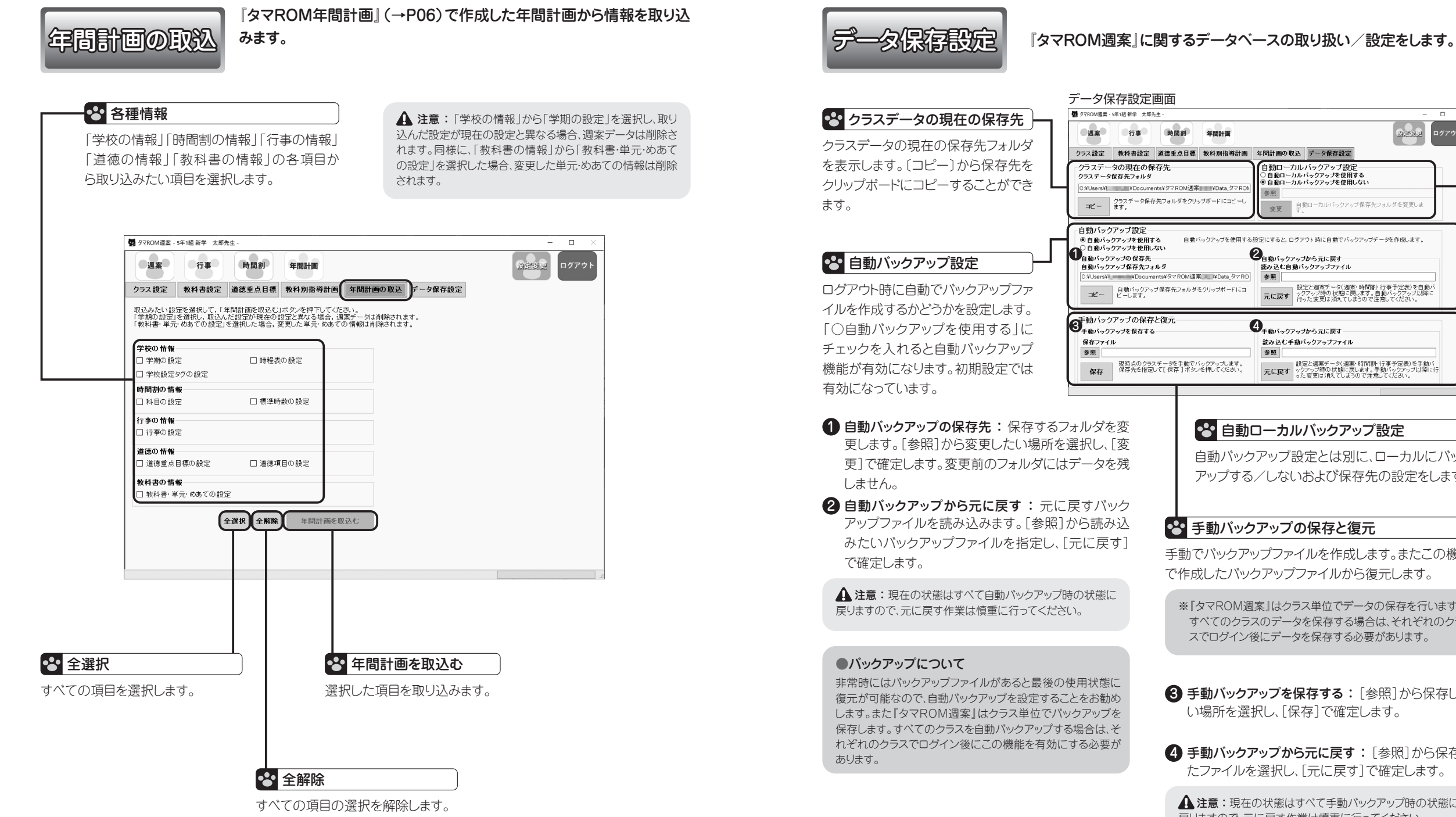

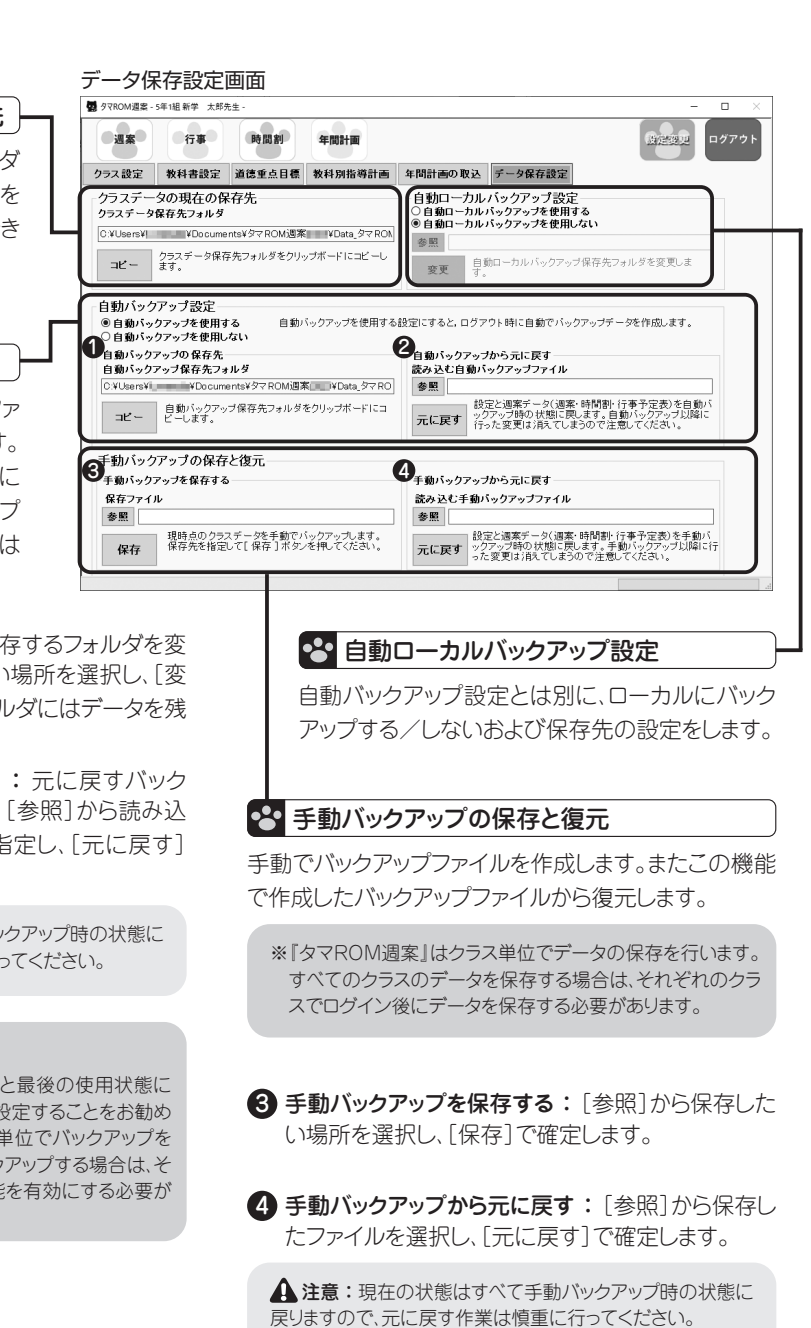

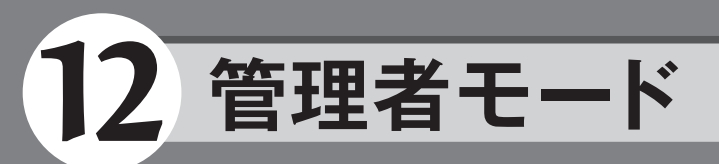

### <管理者モード>

管理者を登録すると、作成されたクラス情報の参照や、全学年分の 行事フォーマットの書き出し/読み込みが可能になります。

▲ 注意:管理者登録は初回の一度 のみです。一度管理者を登録すると削 除は出来ません。

## 1 管理者登録の仕方

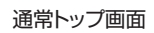

ÖTTO

管理者を登録するには、[管理者登録]ボタンをクリックします。表示された画面にて、管理者ID、パスワードの設定をします。この画面は初回設定時のみ表示されます。登録後はボタン名が[管理者ログイン]になります。

秘密の質問と答えを設定しておくと。 バスワードを忘れた時に確認することが できます。

OK キャンセル

(100年10月) 秘密の質問 あなたの好きな食べ物は? ~

秘密の答え

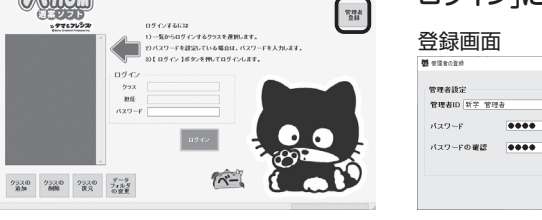

## 2 管理者モードでログインする

97ROM 1-1012 117

管理者モードでログインすると、「管理者設定」「クラスの読み込み」「行事フォーマット書き出し」「行事読 み込み」「週案の設定」「週案の印刷設定」が可能になります。

管理者モードトップ画面

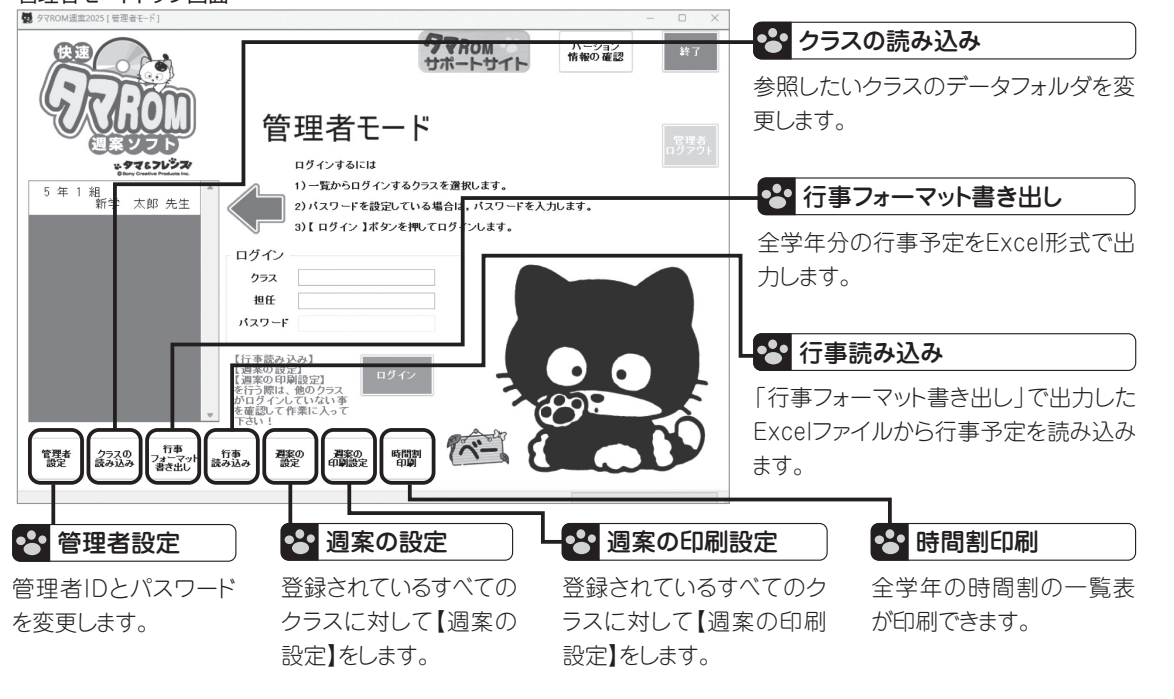

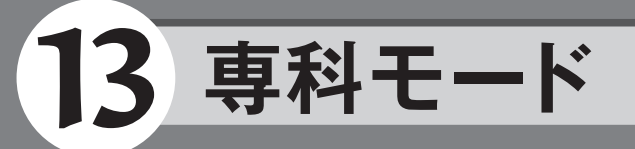

## <専科モード>

新規クラス作成時に学級担任ではなく専科としてクラスの登録をすることで、任意の学年および教科 に対して専科として週案が作成できるようになります。専科として週案を作成するには、ログイン後に 時間割の設定にて[科目の登録]をする必要があります。

以下の情報を事前に準備します。
 ・ご使用の教科書の種類(準拠)

## <専科登録の仕方>

| 新規にクラスを登録するのと同様に、専科としてのクラス                                                              | スを新たに登録しま・ご使用の教科書の種類(準)                                                                  |
|-----------------------------------------------------------------------------------------|------------------------------------------------------------------------------------------|
| す。                                                                                      |                                                                                          |
| トップ画面                                                                                   |                                                                                          |
|                                                                                         |                                                                                          |
|                                                                                         |                                                                                          |
| <ol> <li>1)一覧からログインするクラスを選択します。</li> <li>2)バスワードを設定している場合は、バスワードを入力します。</li> </ol>      |                                                                                          |
| 31 ロダイン 1ボタンを押してロダインします。<br>ロダイン                                                        | 手順(1) 専科としてクラスを登録                                                                        |
| クラス           趣任           バスワード                                                        | [クラスの追加]から新規にクラスを作成します。                                                                  |
| 19742                                                                                   |                                                                                          |
|                                                                                         | 手順(2) クラス個別の設定                                                                           |
| クラスの追加画面                                                                                | 「専科として設定する。〕にチェックを入れ 担任(連                                                                |
|                                                                                         | 1910氏名 必要に応じてパスワードを設定します                                                                 |
| クラス 備別の設定<br>図(学級担任以外の時)専科として設定する。                                                      | スワードは、必要が無ければ空欄にしておきます。                                                                  |
| 年         組 (57年以内:設定後の定更不可)           秘密の質問と答えを設定しておくと、<br>(スワードを忘れた時に確認することが<br>できます。 |                                                                                          |
| バスワード (8文字以内) <b>秘密の質問</b> あなたの好きな食べ物は? <                                               |                                                                                          |
| バスワードの確認 秘密の答え(16文字以内)                                                                  | 手順(3)教科書の設定へ進む                                                                           |
| 作 [2] 中 西 法 11 主 (2)                                                                    | 容録する東利の教科の教科書の設定をします。ここ                                                                  |
| 取り込む し など など など など など など など など など など など など など                                           | 設定した科目が専科の対象科目になります。 重利                                                                  |
|                                                                                         | る教科のみ設定し、登録します。                                                                          |
|                                                                                         | 教科書の設定画面                                                                                 |
|                                                                                         | 20 273の高加<br>期区分 <u>第年初初 ~</u>                                                           |
|                                                                                         | 教科書の設定<br>国語 書写 社会 算数 理科 生活 音楽 図工 家庭 外国語 通<br>光村 り光村 以東書 以密林 り大日 以東書 り松至 り日文 い間陰 以東書 り光村 |

1年 光村 ~ 光村 ~ 啓林 ~

4年 | 光村 | | 光村 | | 東書 | | 啓林 | | | 大日 | |

5年 | 光村 | | 光村 | 東書 | | 啓林 | | 大日 | >

6年 | 光村 | | 光村 | 東書 | | 啓林 | 大日 | |

啓林 〜

2年 光村 ~ 光村 ~

東書 ~ 教芸 ~ 日文 ~

東書 〜 教芸 〜 日文 〜

牧芸 ~ 日文 ~

教芸 ∨ 日文 ∨

教芸 ◇ 日文 ◇ 開陰 ◇ 東書 ◇ | 光村 ◇

数芸 ◇ 日文 ◇ 開陰 ◇ 東書 ◇ 光村 、

光村

光村

キャンセル

標準 ~ 光村 ~

標準 > 光村 >

戻る 登録

#### ●すでに学級担任としてクラスが登録してある場合

専科のクラスを登録する際に、選択した教科と学年の年間計画を取り込むことができます。 (画面の例では5年1組が学級担任として登録されています。)

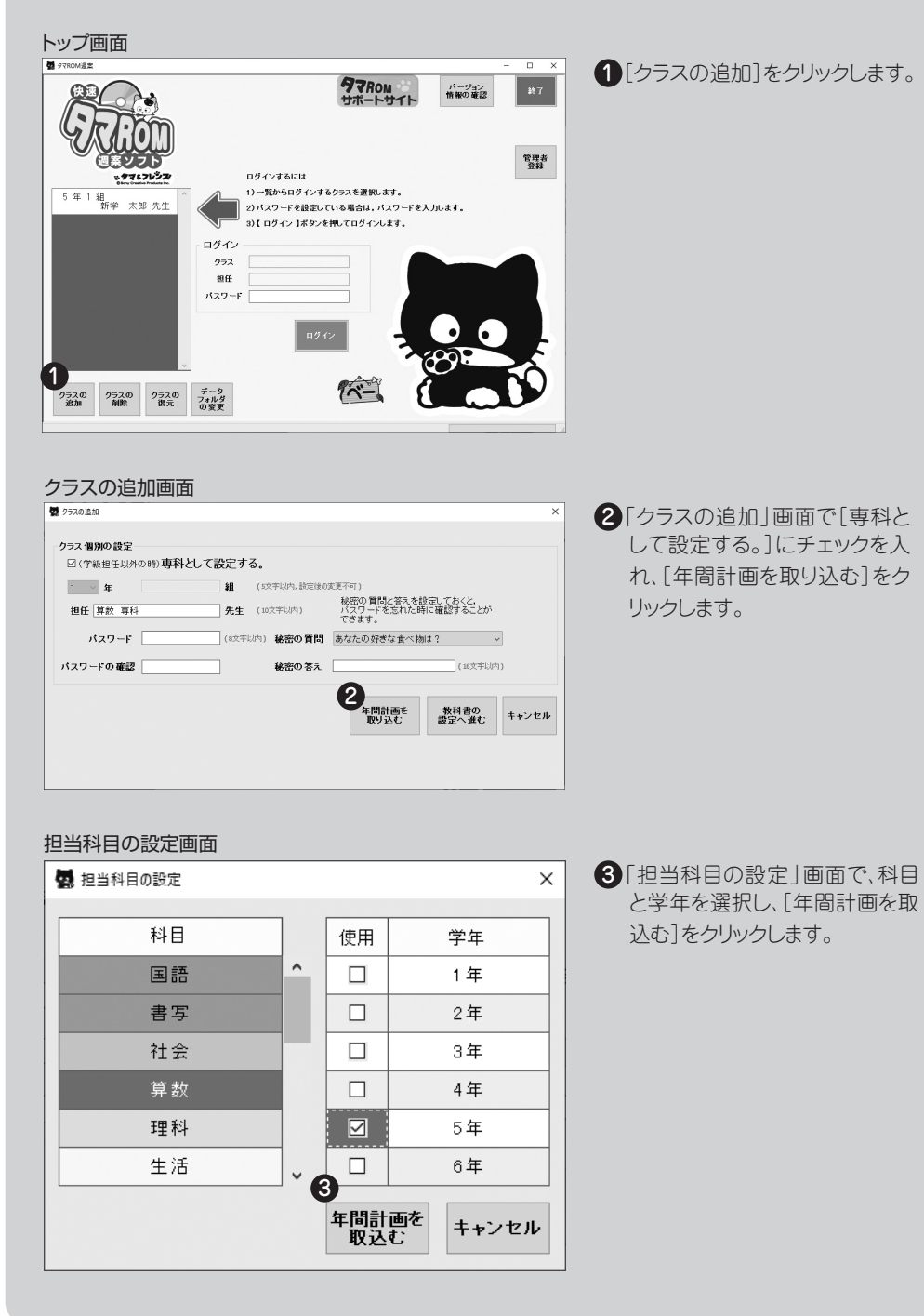

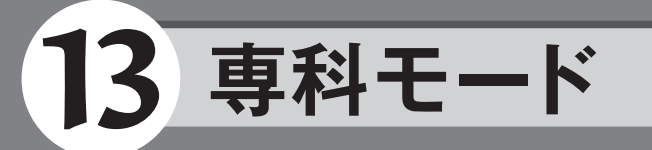

#### ログイン画面

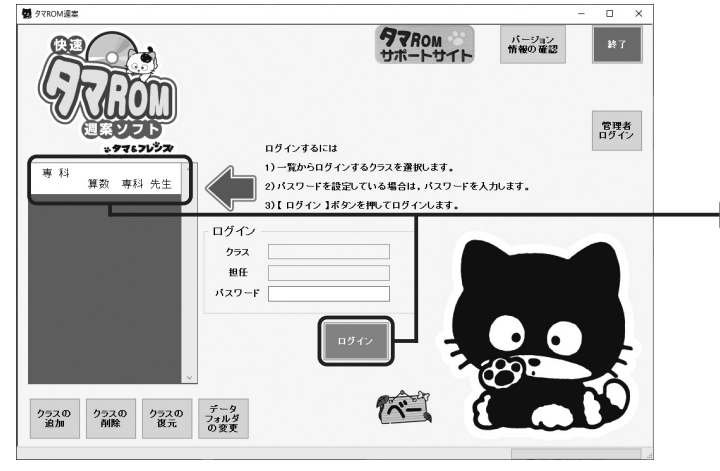

## 手順 4 ログイン

専科として登録したクラスを選択し、[ログ イン]をクリックします。

#### 学期の期間設定画面

| 各学期の<br>夏休みと | <b>学期</b><br>期間を設定してください<br>冬休みを含めずに設知 | <b>の期間設定</b><br>い。<br>Eしてください。 |             |      |
|--------------|----------------------------------------|--------------------------------|-------------|------|
| 期区分          | 3学期制                                   |                                |             |      |
| 1学期          | <u>2024</u> 年 4月 8日                    | • ~                            | 2024年 7月19日 |      |
| 2学期          | 2024年 9月 2日                            | • ~                            | 2024年12月23日 |      |
| 3学期          | 2025年1月6日                              | • ~                            | 2025年 3月25日 |      |
|              |                                        |                                |             |      |
|              |                                        |                                |             |      |
|              |                                        |                                |             | 保存して |

#### 手順(5)学期の期間設定

初回ログイン時には、自動的に「学期の期 間設定」画面が表示されます。この画面で、 始業式などの日にちを登録します。修正し た場合はすべての週案がリセットされますの で、作業は慎重に行ってください。

※[年間計画を取り込む]からクラスを作成し た場合は、「学期の期間設定」画面は表示さ れません。

#### 時間割画面

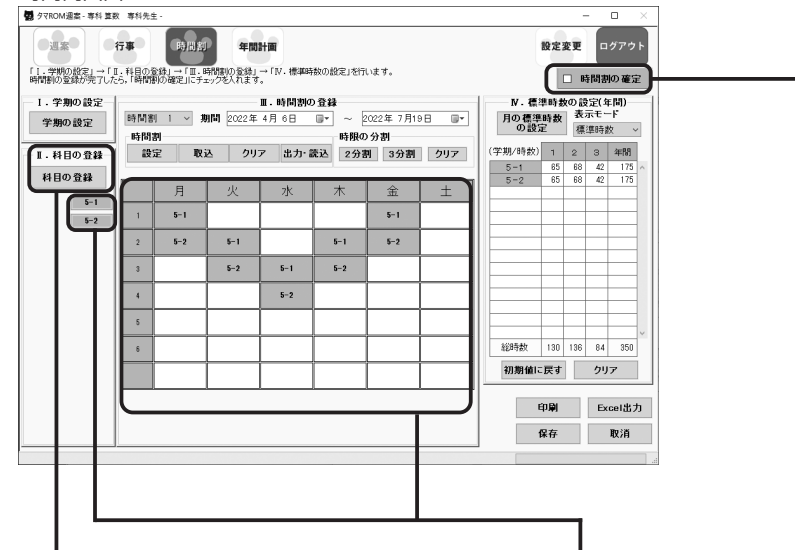

#### 手順(6)科目の登録

専科の科目を登録します。教科と学年を確認して [登録]をクリックし、保存して閉じます。(画面は 5年1組と5年2組の算数登録の例)

#### 科目の登録画面

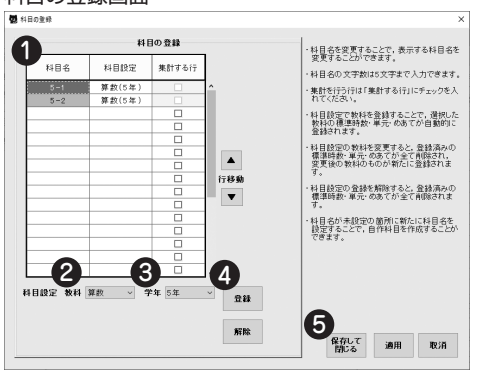

科目名:任意の名前を入れます。
 教科:教科を選択します。
 学年:学年を選択します。
 登録:登録します。
 保存して閉じる:保存して閉じます。

#### 「科目の登録」のところに手順6 で登録した科目が表示されるの で、時間割に反映させていきま す。

手順(7)時間割の登録

#### 手順(8)時間割の確定

時間割を作成したら[時間割の 確定]にチェックを入れます。

# 14 資料サンプル

## 🛾 週案

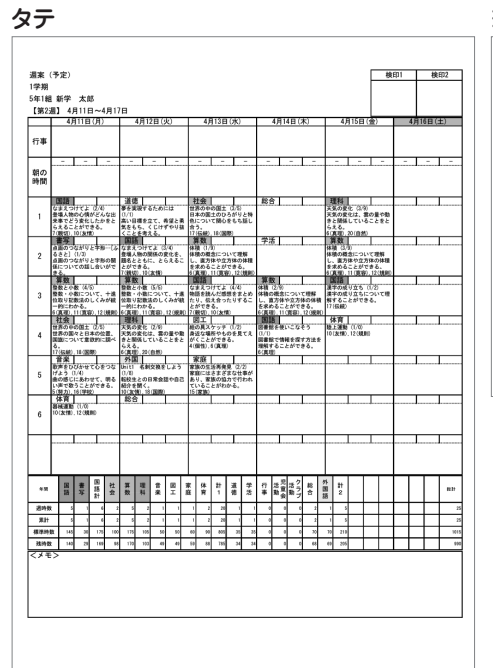

| 温実 (予    | æ)                     |                        |                               |            |                               |             |          |    |    |     |     |    |     |          | 検印1 | 1  |
|----------|------------------------|------------------------|-------------------------------|------------|-------------------------------|-------------|----------|----|----|-----|-----|----|-----|----------|-----|----|
| 1学期      |                        |                        |                               |            |                               |             |          |    |    |     |     |    |     |          |     | 1  |
| 5年1組 前   | 评 太郎                   |                        |                               |            |                               |             |          |    |    |     |     |    |     |          |     |    |
| [9623]]  | 4月11日~4                | 8178                   |                               |            |                               |             |          |    |    |     |     |    |     |          |     |    |
|          | 49118(9)               | 4月12日(火)               | 48138(8)                      | 48148.083  | 4月15日(金)                      | 4月16日(土)    |          |    | 淵  |     | 8   |    | 学課  |          |     | 年間 |
| 67.W     |                        |                        |                               |            |                               |             | 10.0.6   | 72 | 末出 | +   | 811 | 東計 | 898 | 建成年      | Xi: | -  |
| 1.14     | L                      |                        |                               |            |                               |             | #N<br>#N |    | -  |     |     |    | 4   | 95       | 5   | _  |
|          |                        |                        |                               |            |                               | - ا - ا - ا | RSP      |    | <  |     |     |    | 5   | 95       | 6   |    |
| ANO PHIN | 1                      |                        |                               |            |                               |             | TR.      | -  |    | -   |     | -  | 4   | 75       |     |    |
| <u> </u> | 1815                   | 30                     | 社会                            | 総合         | 2244                          |             | 1216     |    |    |     | 1   |    | 3   | 15       | 2   | _  |
| 1        | 582.9HT22              | BERRYSLOU<br>CON       | 28040X1<br>05                 |            | XX021 0.0<br>XX0210, 20       |             | HI.      |    |    | -   |     |    | 1   | 15       |     |    |
|          | 意味人物の心理がど              | 高い目標を立て、市<br>望と着気をもち、く | 日本の第上のひろが<br>リン物表について聞        |            | 葉の動きと開係して<br>いることをとらま         |             | 88       |    |    |     |     |    | 2   | 15       | -   | _  |
|          | #R                     | <b>KH</b>              | 軍数                            | #3         | 算数                            |             | 81       | 8  |    |     | 8   | 8  | 17  |          | 20  | _  |
| 2        | 8-(5492)               | 0.0                    | 単語の概念について                     |            | 料理したり<br>料理の概念について            |             | 38       |    |    |     |     | 1  | 16  | 75       | 1   |    |
|          | 68026NYET              | 登場人物の間後の実<br>生を、騒差ととも  | <b>線形し、重力性の立</b><br>古外の単数を求める |            | <b>程度し、並为住や立</b><br>方体の体現を求める |             | 92       |    | -  |     |     |    |     | <u>n</u> | 1   |    |
|          | 300<br>9 0 / 4 0 (1 V) | 300<br>00/00 05        | Ren .                         | 再数         | Res .                         | I I         | 天室会活動    |    | 6  |     |     | 1  |     | 05       | 0   |    |
| 3        | 警察・小数につい<br>て、小道に取りため  | 教教・小教につい<br>アール美についたの  | (8/4)<br>(8/4)                | 目標の様本について  | 0/2                           |             | 25738    |    | -  | -   | -   |    | -   |          | 6   | _  |
|          | BOLCANH-P              | ADLCAVM-R              | ELODS, BA                     | ABORBEROS  | 952018870220                  |             | *#18     |    |    |     |     |    | 29  | 8        | 1   |    |
|          | 280+081                | XXORG D.W              | 他の美スケッチ                       | おきがあまいことで  | NERM 10/6                     | lo-lo-      | 812      |    | -  |     | 1   | 1  | 75  | 65       | 5   | _  |
| · ·      | 1000                   | 東空動きと開発して              | 885988910E                    | S##T18828T | FPCREME / TECHNOLOGY          |             | 2775     |    | 1  | 1 3 | 1   |    | 4   |          | 1.0 | _  |
| <u> </u> | THE REPORT             | 10522504               | RELEASE                       | 212001622  |                               |             | 1.142    |    |    |     |     |    |     |          |     |    |
| 5        | 079400246              | DILL GROBE             | SBOIRNER.                     |            |                               |             |          |    |    |     |     |    |     |          |     |    |
|          | BOSCIADE .             | 転転生との日常会話              | SUCCESSION OF                 |            |                               |             |          |    |    |     |     |    |     |          |     |    |
|          | 38                     | R8                     |                               |            |                               |             |          |    |    |     |     |    |     |          |     |    |
| 6        | 11CK(10.120880         |                        |                               |            |                               |             |          |    |    |     |     |    |     |          |     |    |
|          | L                      |                        |                               | <b></b>    | L                             |             |          |    |    |     |     |    |     |          |     |    |
| 1        | II                     | ll                     |                               | II         | +                             | I I         |          |    |    |     |     |    |     |          |     |    |
|          |                        |                        |                               |            |                               |             |          |    |    |     |     |    |     |          |     |    |

## 🗳 行事予定表

行事予定表(月間)

|        | 令和6年度(2 | 2024) 5月の行事予定表(5年)   |  |
|--------|---------|----------------------|--|
| 1(水)   |         | 17(金)                |  |
| 2(木)   |         | 18(土)                |  |
| 3(金)   | 憲法記念日   | 19(日)                |  |
| 4(±)   | みどりの日   | 20(月)                |  |
| 5(日)   | こどもの日   | 21 (火)               |  |
| 6(月)   | 振替休日    | 22 (水)               |  |
| 7(火)   |         | 23(木)                |  |
| 8(水)   |         | 24(金)                |  |
| 9(木)   |         | 25(±)                |  |
| 10(金)  |         | 26(日)                |  |
| 11 (±) |         | 27(月)                |  |
| 12(日)  |         | 28 (火)               |  |
| 13(月)  |         | 29 ( <del>/</del> K) |  |
| 14(火)  |         | 30(木)                |  |
| 15(水)  |         | 31 (金)               |  |
| 16(木)  |         |                      |  |

#### 行事予定表(半年間)

| 1         1         1         1         1         1         1         1         1         1         1         1         1         1         1         1         1         1         1         1         1         1         1         1         1         1         1         1         1         1         1         1         1         1         1         1         1         1         1         1         1         1         1         1         1         1         1         1         1         1         1         1         1         1         1         1         1         1         1         1         1         1         1         1         1         1         1         1         1         1         1         1         1         1         1         1         1         1         1         1         1         1         1         1         1         1         1         1         1         1         1         1         1         1         1         1         1         1         1         1         1         1         1         1         1         1         1                                                                                                            | (2024年)4月                               | 5月             | 6月         | 7月           | 8月            | 9月                                       |
|----------------------------------------------------------------------------------------------------|-----------------------------------------|----------------|------------|--------------|---------------|------------------------------------------|
| $ \begin{array}{c c c c c c c c c c c c c c c c c c c $                                                                                                    | (A)                                     | (#0            | (±)        | (R)          | 1<br>(末)      | 1<br>(B)                                 |
| 3.       3.       8.       3.       3.       3.       3.       3.       3.       3.       3.       3.       3.       3.       3.       3.       3.       3.       3.       3.       3.       3.       3.       3.       3.       3.       3.       3.       3.       3.       3.       3.       3.       3.       3.       3.       3.       3.       3.       3.       3.       3.       3.       3.       3.       3.       3.       3.       3.       3.       3.       3.       3.       3.       3.       3.       3.       3.       3.       3.       3.       3.       3.       3.       3.       3.       3.       3.       3.       3.       3.       3.       3.       3.       3.       3.       3.       3.       3.       3.       3.       3.       3.       3.       3.       3.       3.       3.       3.       3.       3.       3.       3.       3.       3.       3.       3.       3.       3.       3.       3.       3.       3.       3.       3.       3.       3.       3.       3.       3.       3.       3. <td< td=""><td>2<br/>(死)</td><td>2<br/>(木)</td><td>2<br/>(日)</td><td>2<br/>(水)</td><td>2<br/>(金)</td><td>2<br/>(月)</td></td<>                                                                                                    | 2<br>(死)                                | 2<br>(木)       | 2<br>(日)   | 2<br>(水)     | 2<br>(金)      | 2<br>(月)                                 |
| $a_1$ $a_2$ $a_2$ $a_4$ $a_2$ $a_4$ $a_4$ $a_4$ $a_4$ $a_4$ $a_4$ $a_4$ $a_4$ $a_4$ $a_4$ $a_4$ $a_4$ $a_4$ $a_4$ $a_4$ $a_6$ $a_6$ <t< td=""><td>3</td><td>3 憲法記念日</td><td>3</td><td>3</td><td>3</td><td>3</td></t<>                                                                                                    | 3                                       | 3 憲法記念日        | 3          | 3            | 3             | 3                                        |
| x       x                                                                                                    | 4                                       | 4 みどりの日        | 4          | 4            | 4             | 4                                        |
| (a)         (b)         (b)         (c)         (c) <td>(木)<br/>5</td> <td>(土)<br/>5 こどもの日</td> <td>(火)<br/>5</td> <td>(木)<br/>5</td> <td>(8)</td> <td>5</td>                                                                                                    | (木)<br>5                                | (土)<br>5 こどもの日 | (火)<br>5   | (木)<br>5     | (8)           | 5                                        |
| 0         00 $abcoccccccccccccccccccccccccccccccccccc$                                                                                                    | ( <u>@</u> )                            | (B)            | ()()       | ( <u>@</u> ) | (A)           |                                          |
| $ \begin{array}{c c c c c c c c c c c c c c c c c c c $                                                                                                    | (±)                                     | (A)            | (*)        | (±)          | 6<br>(火)      | 0<br>(金)                                 |
| 1     1     1     1     1     1       0     0     0     0     0     0     0       0     0     0     0     0     0     0       0     0     0     0     0     0     0       0     0     0     0     0     0     0       0     0     0     0     0     0     0       0     0     0     0     0     0     0       0     0     0     0     0     0     0       0     0     0     0     0     0     0       0     0     0     0     0     0     0       0     0     0     0     0     0     0       0     0     0     0     0     0     0       0     0     0     0     0     0     0       0     0     0     0     0     0     0       0     0     0     0     0     0     0       0     0     0     0     0     0     0       0     0     0     0     0     0       0     0 <td>7<br/>(B)</td> <td>7</td> <td>7<br/>(金)</td> <td>7<br/>(B)</td> <td>7<br/>0K0</td> <td>7<br/>(±)</td>                                                                                                    | 7<br>(B)                                | 7              | 7<br>(金)   | 7<br>(B)     | 7<br>0K0      | 7<br>(±)                                 |
| 0         1         1         1         1         1         1         1         1         1         1         1         1         1         1         1         1         1         1         1         1         1         1         1         1         1         1         1         1         1         1         1         1         1         1         1         1         1         1         1         1         1         1         1         1         1         1         1         1         1         1         1         1         1         1         1         1         1         1         1         1         1         1         1         1         1         1         1         1         1         1         1         1         1         1         1         1         1         1         1         1         1         1         1         1         1         1         1         1         1         1         1         1         1         1         1         1         1         1         1         1         1         1         1         1         1         1                                                                                                    | 8<br>(B)                                | 8              | 8 (+)      | 8            | 8             | 8<br>(B)                                 |
| 02 $03$ $03$ $03$ $03$ $03$ $03$ $03$ $10$ $10$ $10$ $00$ $00$ $00$ $00$ $11$ $11$ $11$ $11$ $11$ $11$ $11$ $14$ $12$ $12$ $12$ $12$ $12$ $10$ $12$ $12$ $12$ $12$ $12$ $12$ $12$ $12$ $12$ $12$ $12$ $12$ $12$ $12$ $12$ $12$ $12$ $12$ $12$ $12$ $12$ $12$ $12$ $12$ $12$ $12$ $12$ $12$ $13$ $14$ $14$ $14$ $14$ $14$ $14$ $14$ $14$ $14$ $14$ $14$ $14$ $14$ $16$ $16$ $16$ $16$ $16$ $16$ $16$ $16$ $16$ $16$ $16$ $16$ $16$ $16$ $16$ $16$ $16$ $16$ $16$ $16$ $16$ $16$ $16$ $16$ $16$ $16$ $16$ $16$ $16$ $16$                                                                                                    | 9                                       | 9              | 9          | 9            | 9             | 9                                        |
| (b)         (b)         (c)         (c)         (c) <td>10</td> <td>10</td> <td>10</td> <td>10</td> <td>10</td> <td>10</td>                                                                                                    | 10                                      | 10             | 10         | 10           | 10            | 10                                       |
| (m)     (m)     (m) <td>()()</td> <td>(金)</td> <td>(月)</td> <td>010</td> <td>(土)<br/>11 山の日</td> <td>(%)</td>                                                                                                    | ()()                                    | (金)            | (月)        | 010          | (土)<br>11 山の日 | (%)                                      |
| $ \begin{array}{c c c c c c c c c c c c c c c c c c c $                                                                                                    | (木)                                     | (±)            | (%)        | (*)          | (8)           | (34)                                     |
| 11     13     13     13     13     13     14     16     13       10     10     10     10     10     10     10     10     10       10     10     10     10     10     10     10     10     10       10     10     10     10     10     10     10     10     10       10     10     10     10     10     10     10     10     10       10     10     10     10     10     10     10     10     10       10     10     10     10     10     10     10     10     10       10     10     10     10     10     10     10     10     10       10     10     10     10     10     10     10     10     10       10     10     10     10     10     10     10     10     10       10     10     10     10     10     10     10     10       10     10     10     10     10     10     10     10       11     10     10     10     10     10     10     10       12                                                                                                    | 12<br>(金)                               | 12<br>(B)      | 12<br>(水)  | 12<br>(金)    | (月)           | 12<br>(末)                                |
| H         H                                                                                                    | 13<br>(±)                               | 13<br>(JD)     | 13<br>(本)  | 13<br>(±)    | 13<br>(90)    | 13                                       |
| Bit         Dia         Dia <thdia< th=""> <thdia< th=""> <thdia< th=""></thdia<></thdia<></thdia<>                                                                                                    | 14                                      | 14             | 14         | 14           | 14            | 14                                       |
| 0)         0)         0)         0)         0)         0         0)         0         0         0         0         0         0         0         0         0         0         0         0         0         0         0         0         0         0         0         0         0         0         0         0         0         0         0         0         0         0         0         0         0         0         0         0         0         0         0         0         0         0         0         0         0         0         0         0         0         0         0         0         0         0         0         0         0         0         0         0         0         0         0         0         0         0         0         0         0         0         0         0         0         0         0         0         0         0         0         0         0         0         0         0         0         0         0         0         0         0         0         0         0         0         0         0         0         0         0         0 </td <td>15</td> <td>15</td> <td>15</td> <td>15 海の日</td> <td>15</td> <td>15</td>                                                                                                    | 15                                      | 15             | 15         | 15 海の日       | 15            | 15                                       |
| (b)         (b)         (b) <td>(A)<br/>16</td> <td>(水)</td> <td>(±)<br/>16</td> <td>(月)</td> <td>(未)<br/>16</td> <td>(日)<br/>16 敬老の日</td>                                                                                                    | (A)<br>16                               | (水)            | (±)<br>16  | (月)          | (未)<br>16     | (日)<br>16 敬老の日                           |
| 00         00         00         00         00         00         00         00         00         00         00         00         00         00         00         00         00         00         00         00         00         00         00         00         00         00         00         00         00         00         00         00         00         00         00         00         00         00         00         00         00         00         00         00         00         00         00         00         00         00         00         00         00         00         00         00         00         00         00         00         00         00         00         00         00         00         00         00         00         00         00         00         00         00         00         00         00         00         00         00         00         00         00         00         00         00         00         00         00         00         00         00         00         00         00         00         00         00         00         00         00         00<                                                                                                    | (火)                                     | (木)            | (8)        | (%)          | (金)           | (9)                                      |
| 10         12         10         10         10         10         10         10           10         10         0         0         0         0         0         0         0         0         0         0         0         0         0         0         0         0         0         0         0         0         0         0         0         0         0         0         0         0         0         0         0         0         0         0         0         0         0         0         0         0         0         0         0         0         0         0         0         0         0         0         0         0         0         0         0         0         0         0         0         0         0         0         0         0         0         0         0         0         0         0         0         0         0         0         0         0         0         0         0         0         0         0         0         0         0         0         0         0         0         0         0         0         0         0         0 <th< td=""><td>(#)</td><td>(12)</td><td>uni uni</td><td>uko</td><td>(±)</td><td>uk)</td></th<>                                                                                                    | (#)                                     | (12)           | uni uni    | uko          | (±)           | uk)                                      |
| 10         10         10         10         10         10         10         10         10         10         10         10         10         10         10         10         10         10         10         10         10         10         10         10         10         10         10         10         10         10         10         10         10         10         10         10         10         10         10         10         10         10         10         10         10         10         10         10         10         10         10         10         10         10         10         10         10         10         10         10         10         10         10         10         10         10         10         10         10         10         10         10         10         10         10         10         10         10         10         10         10         10         10         10         10         10         10         10         10         10         10         10         10         10         10         10         10         10         10         10         10         10<                                                                                                    | 18<br>(木)                               | 18<br>(±)      | 18<br>()k) | 18<br>(木)    | 18<br>(日)     | 18<br>(水)                                |
| 20         20         20         20         20         20         20         20         20         20         20         20         20         20         20         20         20         20         20         20         20         20         20         20         20         20         20         20         20         20         20         20         20         20         20         20         20         20         20         20         20         20         20         20         20         20         20         20         20         20         20         20         20         20         20         20         20         20         20         20         20         20         20         20         20         20         20         20         20         20         20         20         20         20         20         20         20         20         20         20         20         20         20         20         20         20         20         20         20         20         20         20         20         20         20         20         20         20         20         20         20         20<                                                                                                    | 19<br>(18)                              | 19<br>(II)     | 19 (36)    | 19 (19)      | 19<br>(用)     | 19<br>(本)                                |
| Diametric         Diametric         Diametric <thdiametric< th="">         Diametric         Diametric         <thdiametric< th="">         Diametric         Diametric         Diametric         Diametric         Diametric         Diametric         Diametric         Diametric         Diametric         Diametric         Diametric         Diametric         Diametric         Diametric         Diametric         Diametric         <thdiametric< th=""> <thdiametric< th=""> <thdia< td=""><td>20</td><td>20</td><td>20</td><td>20</td><td>20</td><td>20</td></thdia<></thdiametric<></thdiametric<></thdiametric<></thdiametric<> | 20                                      | 20             | 20         | 20           | 20            | 20                                       |
| IIII         (b)         (b) <td>21</td> <td>21</td> <td>21</td> <td>21</td> <td>21</td> <td>21</td>                                                                                                    | 21                                      | 21             | 21         | 21           | 21            | 21                                       |
| III         IXI         IXI         IXI         IXI         IXI         IXI         IXI         IXI         IXI         IXI         IXI         IXI         IXI         IXI         IXI         IXI         IXI         IXI         IXI         IXI         IXI         IXI         IXIII         IXIII         IXIIII         IXIIIIIIIIIIIIIIIIIIIIIIIIIIIIIIIIIII                                                                                                    | (B)<br>22                               | (K)<br>22      | (宜)<br>22  | (目)          | 22            | <ul> <li>(土)</li> <li>22 秋分の日</li> </ul> |
| 00         00         00         00         00         00         00         00         00         00         00         00         00         00         00         00         00         00         00         00         00         00         00         00         00         00         00         00         00         00         00         00         00         00         00         00         00         00         00         00         00         00         00         00         00         00         00         00         00         00         00         00         00         00         00         00         00         00         00         00         00         00         00         00         00         00         00         00         00         00         00         00         00         00         00         00         00         00         00         00         00         00         00         00         00         00         00         00         00         00         00         00         00         00         00         00         00         00         00         00         00         00<                                                                                                    | (R)                                     | ()()           | (±)        | (月)          | (木)           | (目) 接發休日                                 |
| Main         Main         Main <th< td=""><td>(%)</td><td>(未)</td><td>(E)</td><td>(k)</td><td>(@)</td><td>(月)</td></th<>                                                                                                    | (%)                                     | (未)            | (E)        | (k)          | (@)           | (月)                                      |
| S         B         B                                                                                                    | 24<br>(水)                               | 24<br>(全)      | 24<br>(用)  | 24<br>(水)    | 24<br>(±)     | 24<br>(sk)                               |
| 26         26         26         26         26         26         26         26         26         26         26         26         26         26         26         26         26         26         26         26         26         26         26         26         26         26         26         26         26         26         26         26         26         26         26         26         26         26         26         26         26         26         26         26         26         26         26         26         26         26         26         26         26         26         26         26         26         26         26         26         26         26         26         26         26         26         26         26         26         26         26         26         26         26         26         26         26         26         26         26         26         26         26         26         26         26         26         26         26         26         26         26         26         26         26         26         26         26 <th26< th="">         26         26         26<!--</td--><td>25<br/>(太)</td><td>25<br/>(+)</td><td>25<br/>(3k)</td><td>25<br/>(本)</td><td>25<br/>(B)</td><td>25<br/>(#)</td></th26<>                                                                                                    | 25<br>(太)                               | 25<br>(+)      | 25<br>(3k) | 25<br>(本)    | 25<br>(B)     | 25<br>(#)                                |
| 0         0         0         0         0         0         0         0         0         0         0         0         0         0         0         0         0         0         0         0         0         0         0         0         0         0         0         0         0         0         0         0         0         0         0         0         0         0         0         0         0         0         0         0         0         0         0         0         0         0         0         0         0         0         0         0         0         0         0         0         0         0         0         0         0         0         0         0         0         0         0         0         0         0         0         0         0         0         0         0         0         0         0         0         0         0         0         0         0         0         0         0         0         0         0         0         0         0         0         0         0         0         0         0         0         0         0                                                                                                            | 26                                      | 26             | 26         | 26           | 26            | 26                                       |
| (2)         (3)         (4)         (2)         (6)         (2)         (6)         (2)           2)         1000         20         0         0         0         0         0         0         0         0         0         0         0         0         0         0         0         0         0         0         0         0         0         0         0         0         0         0         0         0         0         0         0         0         0         0         0         0         0         0         0         0         0         0         0         0         0         0         0         0         0         0         0         0         0         0         0         0         0         0         0         0         0         0         0         0         0         0         0         0         0         0         0         0         0         0         0         0         0         0         0         0         0         0         0         0         0         0         0         0         0         0         0         0         0         0                                                                                                             | 27                                      | 27             | 27         | 27           | 27            | 27                                       |
| 00         00         00         00         00         00         10           01         3         3         3         3         3         3         3         3         3         3         3         3         3         3         3         3         3         3         3         3         3         3         3         3         3         3         3         3         3         3         3         3         3         3         3         3         3         3         3         3         3         3         3         3         3         3         3         3         3         3         3         3         3         3         3         3         3         3         3         3         3         3         3         3         3         3         3         3         3         3         3         3         3         3         3         3         3         3         3         3         3         3         3         3         3         3         3         3         3         3         3         3         3         3         3         3         3         3                                                                                                    | (±)<br>28                               | (月)<br>28      | (未) 28     | (±)<br>28    | ()k)<br>28    | (金)                                      |
| 0         00         00         00         00         00         00         00         00         00         00         00         00         00         00         00         00         00         00         00         00         00         00         00         00         00         00         00         00         00         00         00         00         00         00         00         00         00         00         00         00         00         00         00         00         00         00         00         00         00         00         00         00         00         00         00         00         00         00         00         00         00         00         00         00         00         00         00         00         00         00         00         00         00         00         00         00         00         00         00         00         00         00         00         00         00         00         00         00         00         00         00         00         00         00         00         00         00         00         00         00         00 </td <td>(B) (B) (B) (B) (B) (B) (B) (B) (B) (B)</td> <td>(%)</td> <td>(2)</td> <td>(8)</td> <td>UNO</td> <td>(±)</td>                                                                                                    | (B) (B) (B) (B) (B) (B) (B) (B) (B) (B) | (%)            | (2)        | (8)          | UNO           | (±)                                      |
| 30         30         30         30         30         30         30         30         30         30         30         30         30         30         30         30         30         30         30         30         30         30         30         30         30         30         30         30         30         30         30         30         30         30         30         30         30         30         30         30         30         30         30         30         30         30         30         30         30         30         30         30         30         30         30         30         30         30         30         30         30         30         30         30         30         30         30         30         30         30         30         30         30         30         30         30         30         30         30         30         30         30         30         30         30         30         30         30         30         30         30         30         30         30         30         30         30         30         30         30         30         30<                                                                                                    | (A)                                     | 29<br>(水)      | (±)        | 29<br>(月)    | 29<br>(木)     | 29<br>(B)                                |
|                                                                                                    | 30<br>(30)                              | 30<br>(末)      | 30<br>(目)  | 30<br>(K)    | 30<br>(金)     | 30<br>(月)                                |
|                                                                                                    |                                         | 31<br>(@)      |            | 31<br>(3k)   | 31<br>(±)     |                                          |
|                                                                                                    | < * # >                                 |                |            |              |               |                                          |

## 🖸 時間割、標準時数

時間割

標準時数

| 3年1紀 時間割<br>2024年4月8日 ~ 2024年7月19日 |    |     |    |    |    |  |  |  |  |  |  |  |
|------------------------------------|----|-----|----|----|----|--|--|--|--|--|--|--|
| <sup>時間</sup> 月火水木金土               |    |     |    |    |    |  |  |  |  |  |  |  |
| 1                                  | 国語 | 外国語 | 音楽 | 図エ | 国語 |  |  |  |  |  |  |  |
| 2                                  | 算数 | 国語  | 理科 | 国語 | 算数 |  |  |  |  |  |  |  |
| 3                                  | 理科 | 算数  | 国語 | 算数 | 理科 |  |  |  |  |  |  |  |
| 4                                  | 社会 | 社会  | 算数 | 社会 | 家庭 |  |  |  |  |  |  |  |
| 5                                  | 体育 | 総合  | 体育 |    |    |  |  |  |  |  |  |  |
| 6                                  | 道徳 |     |    |    |    |  |  |  |  |  |  |  |
|                                    |    |     |    |    |    |  |  |  |  |  |  |  |

| 教科    | 1学期 | 2学期 | 3学期 | 4月 | 5月 | 6月 | 7月 | 8月 | 9月 | 10月 | 11月 | 12月 | 1月 | 2月 | 3月 | 年間  | +- |
|-------|-----|-----|-----|----|----|----|----|----|----|-----|-----|-----|----|----|----|-----|----|
| 国語    | 54  | 56  | 35  | 14 | 14 | 14 | 12 | 0  | 14 | 14  | 14  | 12  | 13 | 14 | 10 | 145 |    |
| 書写    | 11  | 12  | 7   | 3  | 3  | 3  | 2  | 0  | 3  | 3   | 3   | 2   | 3  | 3  | 2  | 30  |    |
| 国語計   | 65  | 68  | 42  | 17 | 17 | 17 | 14 | 0  | 17 | 17  | 17  | 14  | 16 | 17 | 12 | 175 |    |
| 社会    | 38  | 39  | 23  | 10 | 10 | 10 | 5  | 0  | 10 | 10  | 10  | 10  | 10 | 10 | 5  | 100 |    |
| 算数    | 65  | 68  | 42  | 16 | 16 | 16 | 16 | 0  | 16 | 16  | 16  | 16  | 16 | 16 | 15 | 175 |    |
| 理科    | 38  | 41  | 26  | 10 | 10 | 10 | 9  | 0  | 10 | 10  | 10  | 10  | 10 | 10 | 6  | 105 |    |
| 音楽    | 18  | 19  | 13  | 5  | 5  | 5  | 3  | 0  | 5  | 5   | 5   | 5   | 5  | 5  | 2  | 50  |    |
| ØI    | 18  | 20  | 12  | 5  | 5  | 5  | 3  | 0  | 5  | 5   | 5   | 5   | 5  | 5  | 2  | 50  |    |
| 家庭    | 22  | 23  | 15  | 5  | 5  | 5  | 5  | 0  | 6  | 6   | 6   | 6   | 6  | 5  | 5  | 60  |    |
| 体育    | 35  | 33  | 22  | 9  | 9  | 9  | 6  | 0  | 9  | 9   | 9   | 9   | 9  | 9  | 3  | 90  |    |
| 計 1   | 299 | 311 | 195 | 77 | 77 | 77 | 61 | 0  | 78 | 78  | 78  | 75  | 77 | 77 | 50 | 805 |    |
| 道德    | 13  | 14  | 8   | 3  | 4  | 4  | 2  | 0  | 3  | 4   | 4   | 3   | 3  | 3  | 2  | 35  |    |
| 学活    | 13  | 14  | 8   | 3  | 4  | 4  | 2  | 0  | 3  | 4   | 4   | 3   | 3  | 3  | 2  | 35  |    |
| 行事    | 0   | 0   | 0   | 0  | 0  | 0  | 0  | 0  | 0  | 0   | 0   | 0   | 0  | 0  | 0  | 0   |    |
| 見童会活動 | 0   | 0   | 0   | 0  | 0  | 0  | 0  | 0  | 0  | 0   | 0   | 0   | 0  | 0  | 0  | 0   |    |
| フラブ活動 | 0   | 0   | 0   | 0  | 0  | 0  | 0  | 0  | 0  | 0   | 0   | 0   | 0  | 0  | 0  | 0   |    |
| 総合    | 27  | 27  | 16  | 7  | 8  | 8  | 4  | 0  | 7  | 7   | 7   | 6   | 6  | 6  | 4  | 70  |    |
| 外国語   | 27  | 27  | 16  | 7  | 8  | 8  | 4  | 0  | 7  | 7   | 7   | 6   | 6  | 6  | 4  | 70  |    |
| 計2    | 80  | 82  | 48  | 20 | 24 | 24 | 12 | 0  | 20 | 22  | 22  | 18  | 18 | 18 | 12 | 210 |    |
|       |     |     |     |    |    |    |    |    |    |     |     |     |    |    |    |     |    |
|       |     |     |     |    |    |    |    |    |    |     |     |     |    |    |    |     |    |

#### 行事予定表(年間)

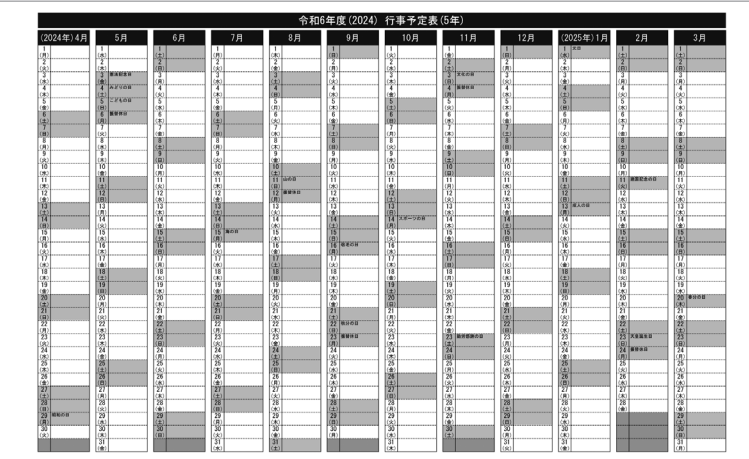

# 15 タマROMに収録の添付資料について

#### 1)ご使用に際しまして

- ●学習の補助としてご利用になれる各種資料をご提供 いたします。目的にあわせて選択してください。
- ●このタマROMに収録してある各種資料の著作権は 新学社に帰属いたします。(デジタル写真集を除く)
- ●このタマROMをお使いになった結果につきましては、 新学社は一切の責任を負わないものといたします。

#### (2)らくらく採点ペン

#### らくらく採点ペン入力ツール>>>>>

USBでパソコンにつなぐことでテストの丸付けと正 誤情報の入力が同時にできる、「らくらく採点ペン」 専用のエクセル版入力フォームです。新学社が発 行するテストの観点・配点などの小問情報を組み込 んでいますので、丸付け時に入力されたテストの小 問別正誤情報を集計し、タマROMやExcel版得点 集計表に取り込むことができる形式で、データが生 成されます。さらに、テスト1回ごとに、クラス全体で の正答率の低い小問等を分析した教師用資料も作 成可能です。

#### 3) 時短ツール(通知表作成・支援ツール)

#### 校務支援対応エクセル版得点集計表>>>>>

新学社が発行するテストの内容に対応したエクセル形 式の得点集計ソフトです。各種校務支援ソフトに対応し た形式で書き出したファイルを出力することができます。 ミニ通知表作成機能、座席表作成機能もあります。

#### 所見文例自動生成>>>>>

エクセル版の所見文例自動生成ツールです。総合所 見・道徳・外国語活動・総合的な学習に対応していま す。

#### 通知表用の評価文言サンプル>>>>>

2020年新観点に対応した評価文言を40字・60字で 用意しております。(エクセル)

#### (4)得点集計サポート

#### らくらく得点スキャン>>>>>

テスト本誌に手書きした得点や○×△の結果、タマ ROM得点集計から出力した単元別得点集計表に 手書きした得点を読み取ることができます。 読み取った得点データを、タマROM得点集計に取り 込むことができます。 校務支援対応エクセル版集計表>>>>> 左記「時短ツール」と同じものです。

学力調査型テスト集計表>>>>> 新学社が発行する学力調査型テストに対応したエク

セル形式の集計ソフトです。個人票の出力や各種分 析資料の作成ができます。

印刷用得点集計表>>>>>

新学社発行のテストの内容に対応した印刷用得点 集計表です。それぞれ【観点別】【単元別】があります。

#### (5)プログラミング学習ワーク

プログラミング学習で活用できるワークシートと、それに対応したWebアプリ、学習の定着と確認に使えるドリル教材を提供いたします。

#### (6) 授業で使える! デジタル写真集

国語の教科書の作品に関連した写真をPDFファイル でご覧いただけます。学年と教科書会社を選び、必要 な単元名を選択してください。

- ●授業以外での使用や、児童以外の第三者へのコンテンツの配布・コピー等は固くお断りします。
- ●コンテンツ内の画像のみを抜き出して使用すること は固くお断りします。

## (7)道徳サポート

#### 道徳所見文例作成システム>>>>>

エクセル版の所見文例作成システムと、タマROMで所 見文例を作成する場合のマニュアルを収録しています。 Googleフォーム版のダウンロードサイトへのリンクもあ ります。 \*Googleフォームは、Google LLCの商標です。

ふりかえりシート>>>>>

道徳の学習について、児童がふりかえりを記入する シートです。標準版(ふりかえり欄のみ)には、低学 年用と中・高学年用があります。教科書対応版(単元 名つき)もあります。

#### 道徳イラスト集>>>>>

道徳に関するイラスト集です。道徳的価値観に関す るイラストと感情を表す顔のイラストがあります。授業 や学習資料などにご使用ください。

#### 道徳名言集>>>>>

道徳の授業の「まとめ」などで使用できる「名言」をま とめています。

#### 8) 補充資料

#### 国語>>>>>

 ●漢字10題(1・2年)、漢字20題(3~6年)(全学年 /全準拠に対応)

教科書にぴったりあった漢字プリント。単元テスト1回 につき1枚の構成なので、テスト実施前や実施後の 復習にお使いいただけます。

#### ●国語プリント集(全学年/標準版)

言語事項や情報の扱い方、読解問題などを取り扱っ た学習シートです(各学年30枚)。テスト前の復習や テスト実施後の再指導にお使いいただけます。

●都道府県名で使う漢字(4年/全準拠に対応) 47都道府県名の漢字練習ができるシートです。

+11112111元ロの漢子旅台かできるシートで9 なぞり書きと、通常の書き練習ができます。

●ただしい かきかた(1年/標準版)

よい姿勢や鉛筆のよい持ち方を、写真を用いて説 明したシートです。鉛筆の持ち方や発声の指導に ご利用ください。

#### ●テストの うけかた(1年/標準版)

テストを受けることに慣れていない1年生向けに、 テストの受け方や答え方を解説したシートです。 初めてのテスト前などの指導にご利用ください。

#### 算数>>>>>

●レディネスプリント(2~6年/標準版)

関連する既習事項を出題した問題プリントです。単 元学習前のレディネスチェック等にお使いください。

- ●習熟度別算数プリント(全学年/全準拠に対応) 基本、標準、応用の習熟度別のプリントです。テスト前 後の練習やフォローにお使いください。
- ●道場シート(全学年/標準版)

時刻と時間の練習(1~2年) 作図の練習(3~6年) ができるシートです。

#### ●問題作成素材集

各種方眼紙、グラフ用紙、数直線、ものさし、はかりな ど、問題作成時にご活用いただけるデータです。

#### 理科>>>>>

#### ●理科プリント(全学年/全準拠に対応)

「たしかめ」…単元ごとの知識の要点をおさえる 「使い方」…観察・実験前の器具の使い方の確認に 「活用」…学習を生活にいかす活用力をのばす 「イラスト集」…教材・ノート作りの素材に 教科書単元別のプリントです。テスト前後の復習や授 業中の指導ツールとしてお使いください。

#### ●記録カード(全学年/全準拠に対応)

観察・実験をするときの「記録カード」として使用できます。指導される内容にあわせてご活用ください。

#### 社会>>>>>

#### ●社会プリント(3~6年/標準版)

基本事項や活用を扱った問題プリントです。図やイラ ストの素材集もあります。テスト前後の復習や授業 中の指導ツールとしてお使いください。 ※3・4年は「たしかめプリント」のみ。

#### ●白地図ワーク

47都道府県や、世界の大陸と海洋、主な国が確認で きるワークシートです。

#### ●世界の国データベース

世界のさまざまな国の人口や面積を調べたり、国旗 データをダウンロードしたりできます。(外部サイトに 接続します。)

#### ●記号・イラスト集

地図記号や歴史人物イラストなどの素材を、1点ずつ Wordや一太郎に貼り付けることができます。

#### ●白地図

日本・東アジア・世界の白地図を用意しています。日本 地図は「都道府県境のみ」以外にも、地方区分のある もの、都道府県名のあるものなど、いくつかのパター ンを用意してあります。

#### 各科共通>>>>> ●イラスト集

季節や行事にあわせたイラストがいっぱいです。 ●メッセージカード(2種)

お友達の良さを伝えるカードとお友達へのメッセージ カード。いろいろな場面でお使いいただけます。

●**ワークシート** 円グラフ、方眼、罫を収録しています。